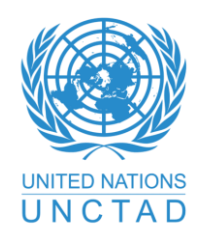

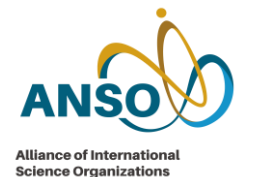

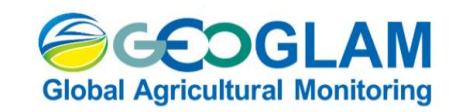

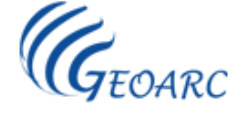

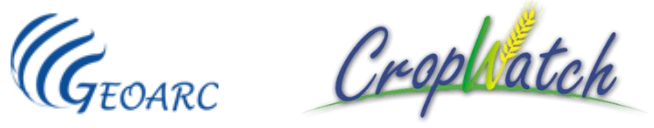

# Introduction of CropWatch Cloud & CropWatch Processing

## Miao Zhang, on behalf of CropWatch Team State Key Laboratory of Remote Sensing Sciences AIR, CAS

9<sup>th</sup> August, 2023

Regional training workshop for satellite crop monitoring using the CropWatch system 7 - 10 August 2023, Palmar Conference Center, Ambre Hotel, Mauritius

## **CropWatch Cloud**

- CropWatch is a satellite-based hierarchical method of crop monitoring, including 4 agro-climatic indicators and agronomic indicators, area, yield and production at different scales
- CropWatch Cloud provides APIs access to all functions of indicators and thematic maps.
- Release Quarterly and annually bulletins on global crop monitoring, covering 173 countries and regions down to provincial scales, with special focus on 43 key agricultural countries

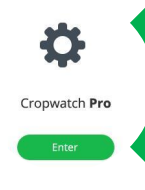

### CropWatch-Pro

 An online tool for people to produce crop monitoring products at any time and anywhere.

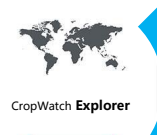

### **CropWatch-Explore**

• An online interface for people to explore and analysis all the crop information data easily.

Cropwatch Project

### CropWatch-Project

• An online platform for people to create and write the crop bulletin.

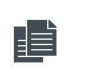

### CropWatch-Bulletin

• An webpage for people to read CropWatch bulletin.

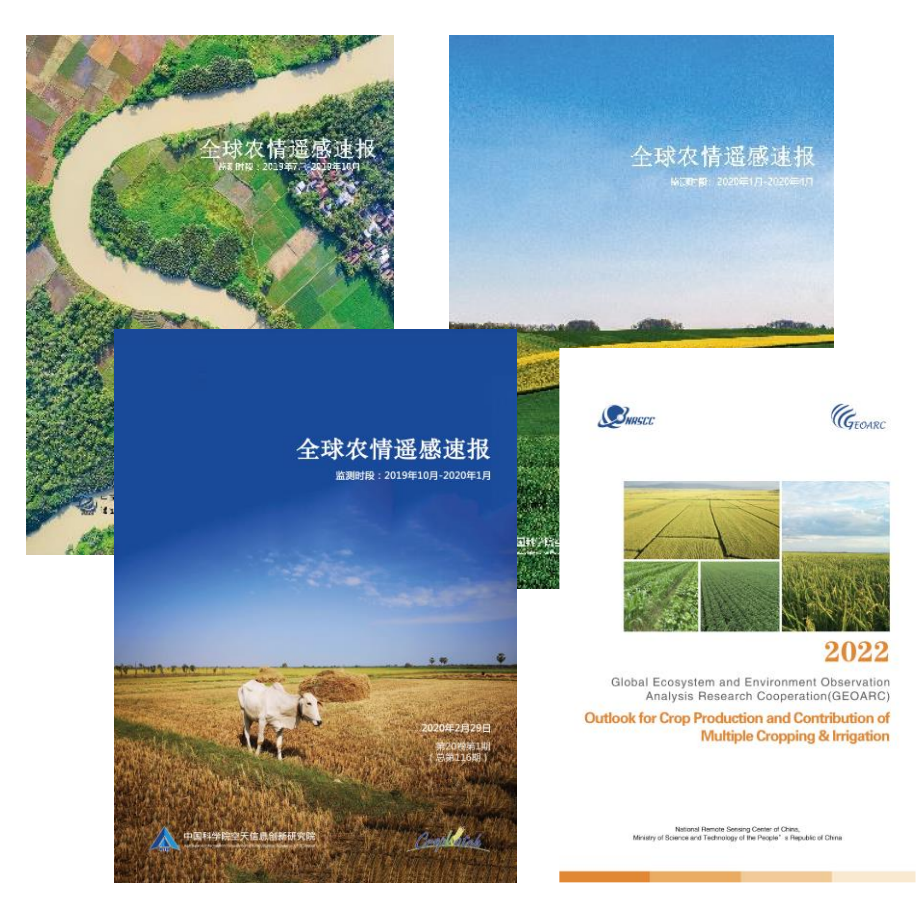

Cropwatch Bulletin

## Where to access to CropWatch Pro

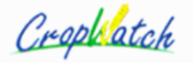

Home About

t Update

Bulletin

Methodology

Publications Contact Us

😹 English Login

## http://cloud.cropwatch.com.cn/

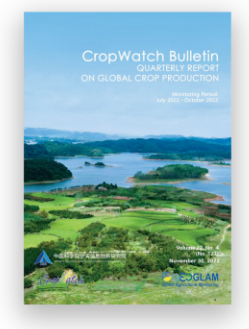

November 2022 CropWatch Bulletin

November 2022 CropWatch Bulletin is based mainly on current remote sensing inputs in addition to detailed and spatially accurate reference data about crops and their management. Focusing on the months of July to October 2022, chapters cover global, national, and regional level agroclimatic conditions and the condition of crops that were growing during this time. For China, the bulletin presents crop conditions for each of seven key agro-ecological zones, an updated estimate of trade prospects (import/export) of major crops. The focus section reports on the estimate by CropWatch for maize, rice, wheat and soybeans production in 2022, recent disaster events with an impact on agriculture, and the possibility of an El Niño event.

Bulletin 🔶

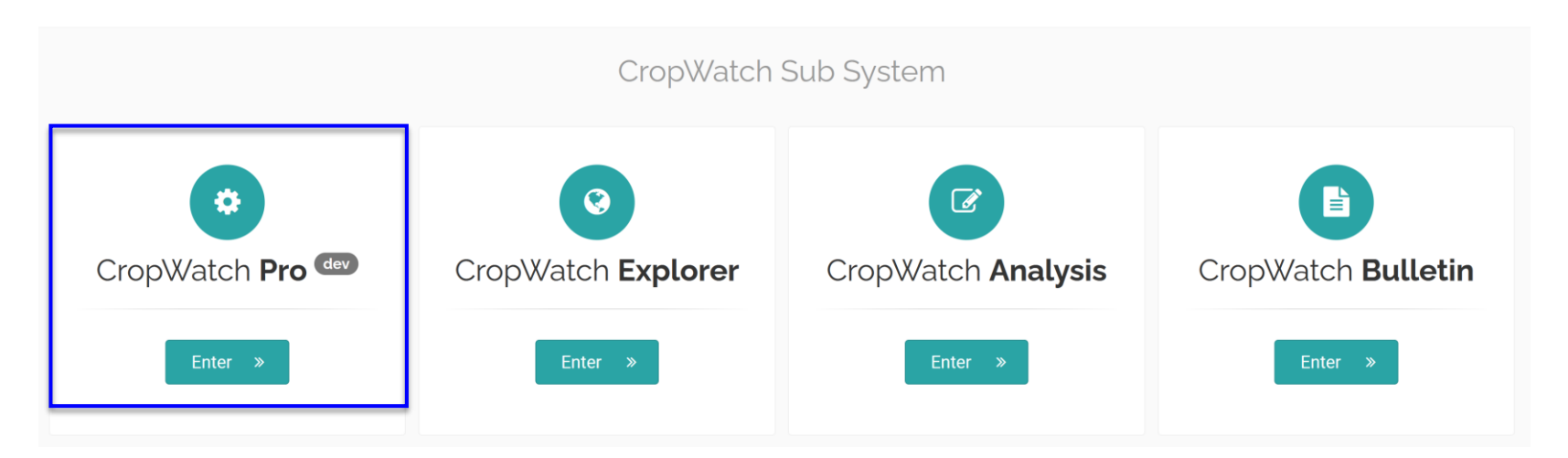

After registration and activation, please use 'CropWatch Pro' Component

## **Component 1: CropWatch Processing**

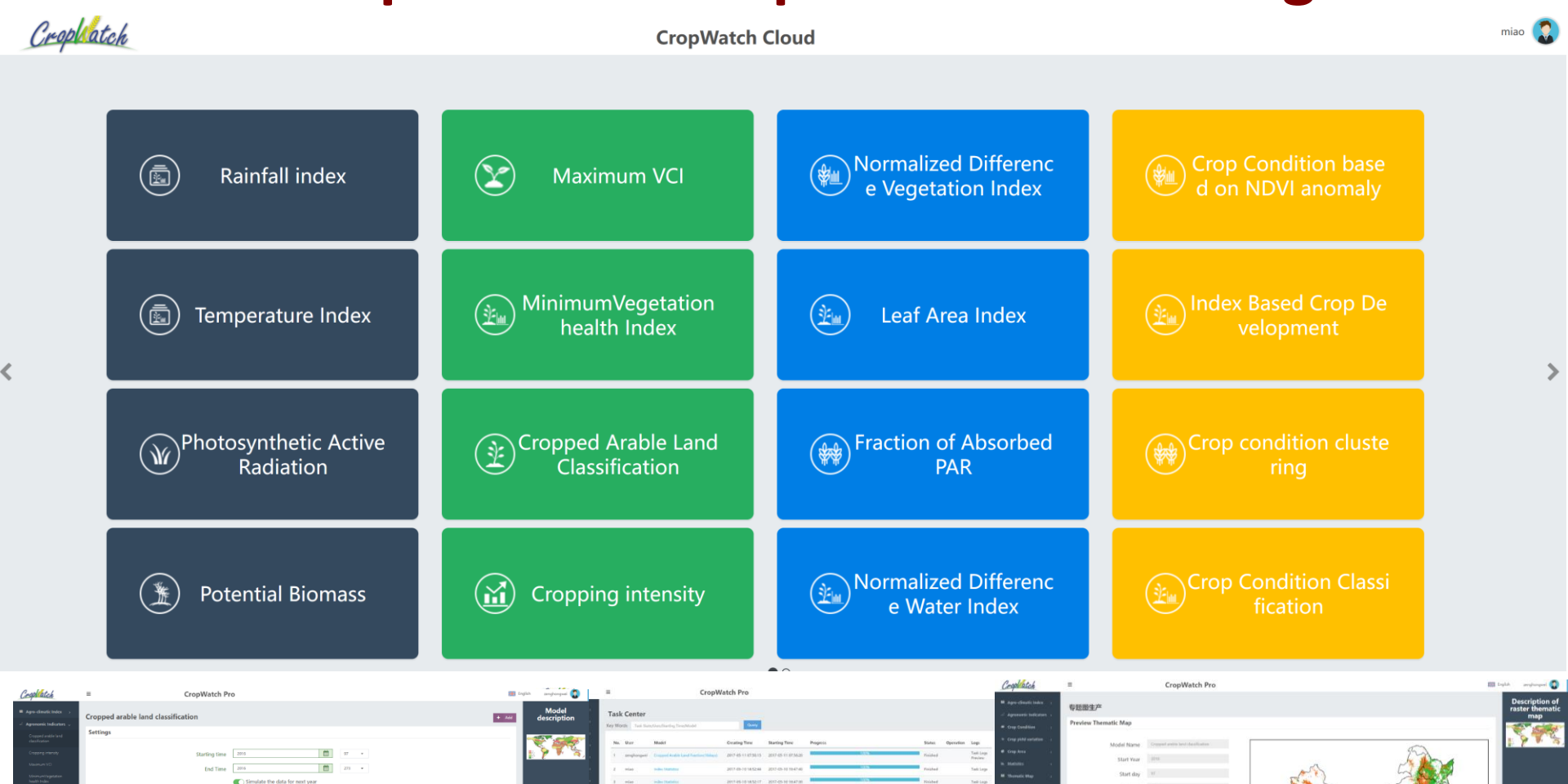

1,000

Res. Reset

1 2 3 4 3 - 20 +

## **Component 2: CropWatch-Explorer**

CropWatch-Explorer provide a web service for users to conveniently explore and visualize our data.

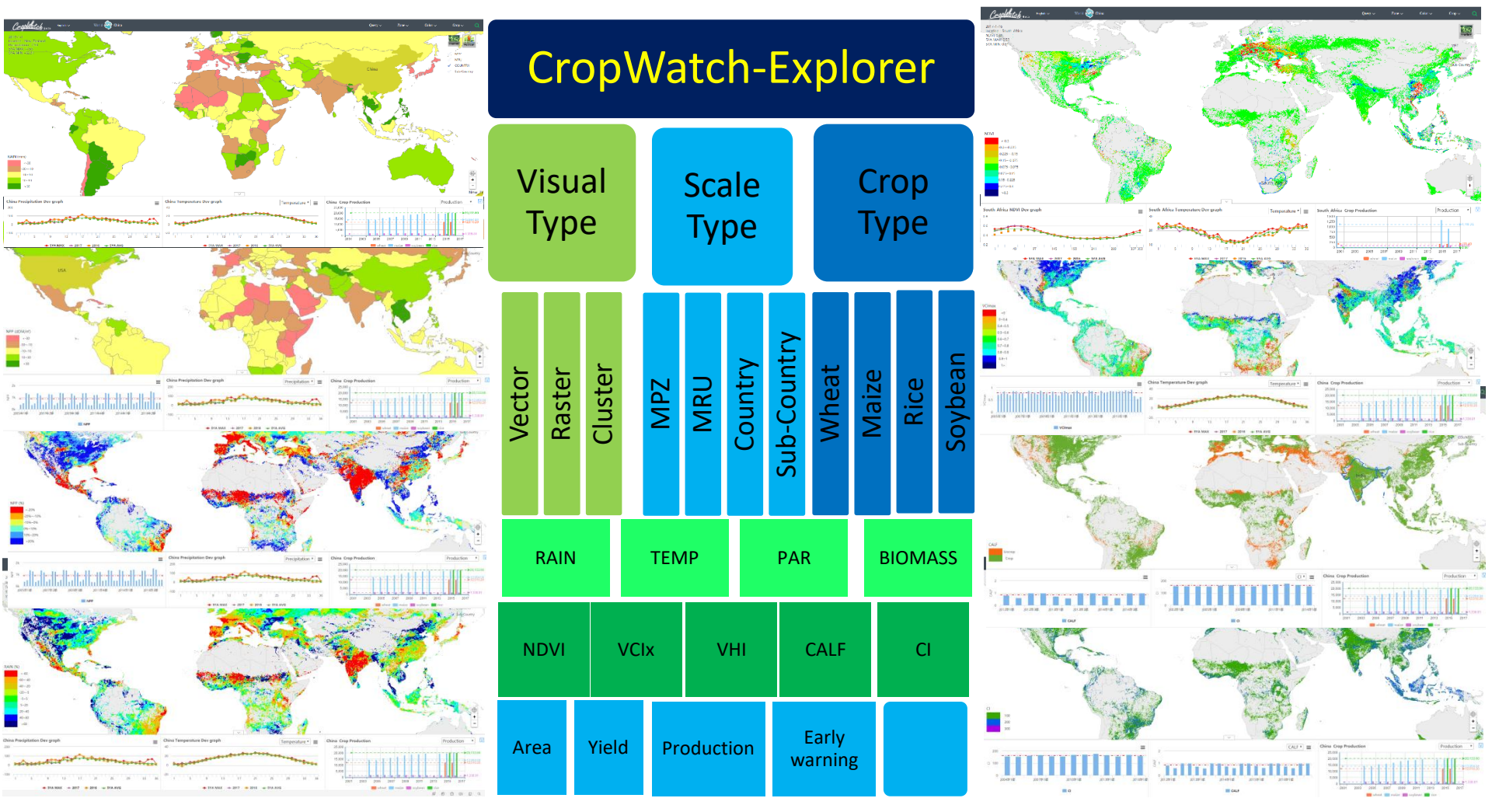

## **Component 3: CropWatch-Analysis**

| Creaphatch | ≡ ▲                                                      |                                 |                 |                            |                                |                   | English Miao [                        |
|------------|----------------------------------------------------------|---------------------------------|-----------------|----------------------------|--------------------------------|-------------------|---------------------------------------|
| ¥ 📢 🔺      | Home > Reports > November 2017 CropWatch bulletin        |                                 |                 |                            |                                |                   |                                       |
| Reports    | November 2017 CropWatch bulletin                         |                                 |                 |                            | <b>ছ</b> ⊄ Publish             | Q View 👻 🕼 Update | - + Create Chapter                    |
| Report >   | territory appaled at 2017 14 04 46/27/67 autrent statute | is count                        |                 |                            |                                |                   |                                       |
| B Work >   |                                                          | is created .                    |                 |                            |                                |                   |                                       |
| Settings   | Chapter 1. Executive summary                             |                                 | Q - G -         | Chapter 2. Global agroclim | natic patterns                 |                   | Q • 8 •                               |
| Tag >      |                                                          |                                 |                 |                            |                                |                   |                                       |
|            | # Section                                                | Author Status                   | Options         | # Section                  | Author                         | Status Op         | ions                                  |
|            | 1 Executive summary 2                                    | rene Submitte                   | d 😽 🗸 🛛         | 1 Overview 1               | rene zhuliang                  | Submitted         | ✓ 0                                   |
|            |                                                          |                                 |                 |                            |                                |                   |                                       |
|            | Chapter 4. Crop and environmental condi                  | tions in maior production zones | Q + 8 +         | Chapter 9. Main producing  | and exporting countries        |                   | Q + B +                               |
|            |                                                          |                                 |                 |                            |                                |                   |                                       |
|            | # Section                                                | Author                          | Status Options  | # Section                  | Author                         | Status            | Options                               |
|            | 1 Overview 2                                             | yannn liuwenjun                 | Submitted       | 1 Overview 2               | rene zhaodan                   | Submitted         | <b>N Z</b>                            |
|            | 2 West Afirica 2                                         | ephiri liuwenjun                | Submitted 🖍 🔽 ն | 2 Country analysis 2       | crop_limy                      | Submitted         | <b>n</b> 🗸 B                          |
|            | 3 North America 2                                        | zenghongwei yannn               | Submitted       | 3 Argentina 2              | Miao                           | Submitted         | <b>N V B</b>                          |
|            | 4 South America (2)                                      | Miao                            | Submitted 🖍 🖌 🛿 | 4 Australia (2)            | xingqiang                      | Submitted         | <b>n</b> 🗸 B                          |
|            | 5 South and Southeast Asia (2)                           | zhaoxf jspanhar                 | Submitted 🖍 🖌 🖻 | 5 Bangladesh 2             | Changsheng HEZhaoxin jsparihar | Submitted         | <b>N Z</b>                            |
|            | 6 Western Europe 2                                       | zhuweiwei Mingzhao              | Submitted 🖍 🖌 🖬 | 6 Brazil 2                 | Miao zenghongwei               | Submitted         | <b>n</b> 🗸 a                          |
|            | 7 Central Europe to Western Russia 2                     | zhuweiwei Mingzhao              | Submitted 🗖 🔽 🛍 | 7 Canada 2                 | zenghongwei zhaodan            | Submitted         | 5 🗸 🛛                                 |
|            |                                                          |                                 |                 | 8 Germany 2                | zhuweiwei zhangxin             | Submitted         | <b>N V B</b>                          |
|            |                                                          |                                 |                 | 9 Egypt 2                  | mshirbeny liuwenjun Mohsen     | Submitted         | <b>N V B</b>                          |
|            |                                                          |                                 |                 | 10 Ethiopia (2)            | mazh Olipa liuwenjun           | Submitted         | <b>n</b> 🗸 🛛                          |
|            |                                                          |                                 |                 | 11 France 2                | zhuweiwei xiongjie             | Submitted         | 5 🗸 🛛                                 |
|            |                                                          |                                 |                 | 12 United Kingdom 2        | zhuweiwei Bulgan               | Submitted         | 5 🗸 🛛                                 |
|            |                                                          |                                 |                 | 13 Indonesia 2             | xingqiang Mingzhao             | Submitted         | <b>→ → → → → → → → → →</b>            |
|            |                                                          |                                 |                 | 14 India (2)               | Changsheng jsparihar gaoww     | Submitted         | • • • • • • • • • • • • • • • • • • • |

## **Component 4: CropWatch-Bulletin**

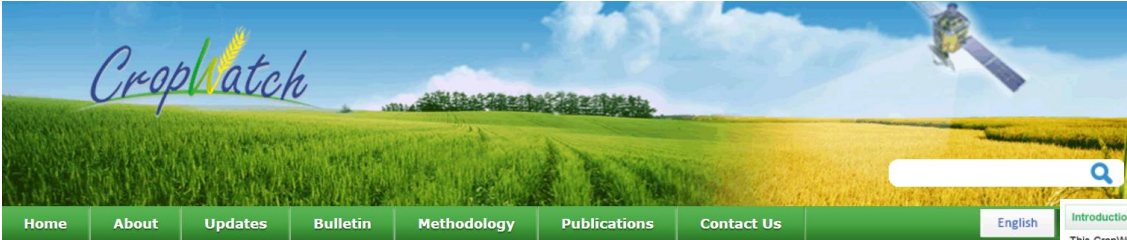

### Home >> Bulletin >> November 2017 CropWatch bulletin (Vol. 17, No. 4)

### November 2017 CropWatch bulletin (Vol. 17, No. 4)

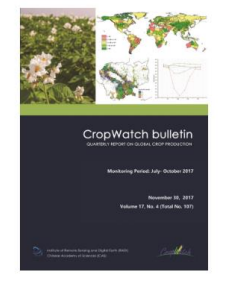

November 2017 CropWatch bulletin. This bulletin features the latest and final CropWatch estimates for 2017 production of maize rice, wheat, and soybean. Focusing on the months of July-October, chapters cover global, national, and regional-level agroclimatic conditions and the condition of crops that were growing or harvested during this time. For China, the bulletin presents 2017 crop production and crop conditions for each of seven key agro-ecological areas, as well as regional impacts of pests and diseases. The focus section reports on recent disaster events with an impact on agriculture, the possibility of a La Niña event, and an analysis of rangeland management in Africa.

Full report

报告全文

sign up for the mailing list

This CropWatch bulletin summarizes global crop condition developments and agroclimatic factors from July 1 to October 31, 2017. Chapters 1 through 4 zoom in from a global overview of agroclimatic indicators (Chapter 1) to detailed descriptions of crop and environmental conditions in large production zones (Chapter 2), to individual country analyses covering 30 major producers and exporters including sub-national agro-ecological regions (Chapter 3) and China (Chapter 4). A special focus section is included in Chapter 5, covering this time revised and final 2017 CropWatch food production estimates, disaster events, focus on rangeland management in Africa, and an update on El Niño. This first part of the report includes the cover, table of contents, abbreviations, and a short overview of the different sections of the bulletin

### Download

All bulletins >>

### Chapter 1. Global agroclimatic patterns

Chapter 1 describes the CropWatch agroclimatic indicators for rainfall (RAIN), temperature (TEMP), and radiation (RADPAR), along with the agronomic indicator for potential biomass (BIOMSS) for sixty-five global Mapping and Reporting Units (MRU). Indicator values for all MRUs are provided in Annex A.

#### Chapter 1. Global agroclimatic patterns

Introduction

Chapter 2. Crop and environmental conditions in major production zones

Chapter 2 presents the same indicators-RAIN, TEMP, RADPAR, and BIOMSS-used in Chapter 1 and combines them with agronomic indicators-cropped arable land fraction (CALF), maximum vegetation condition index (VCIx), and minimum vegetation health index (VHin)-to describe crop and environmental conditions in six global major production zones (MPZ): West Africa, North America, South America, South and southeast Asia, Western Europe, and Central Europe to western Russia. (See also Annex C for more information about these zones.)

### Download

Chapter 2. Crop and environmental conditions in major production zones

#### Chapter 3. Main producing and exporting countries

Building on the global patterns presented in previous chapters, this chapter assesses the situation of crops in 30 key countries that represent the global major producers and exporters or otherwise are of global or CropWatch relevance. First, the overview section (3.1) pays attention to all countries worldwide, to provide some spatial and thematic detail to the overall features described in section 1.1. In section 3.2, more detail is provided for each of the CronWatch monitored countries, including analyses by key agro-ecological regions within the country. For each country, maps are included illustrating NDVI-based crop condition development graphs, maximum VCI, and spatial NDVI patterns with associated NDVI profiles. Additional information about indicators per country is provided in Annex A, while Annex B provides 2017 production estimates for select countries

### Download

#### Chapter 3. Main producing and exporting countries

#### Chapter 4, China

winter crop production (4.2) and describes the situation by region, focusing on the seven most productive agro-ecological regions of the east and south: Northeast China, Inner Mongolia, Huanghuaihai, Loess region, Lower Yangtze, Southwest China, and Southern China (4.3). Section 4.4 presents the results of ongoing pests and diseases monitoring, while sections 4.5 and 4.6 describe trade prospects (import/export) of major crops (4.5) and an updated outlook for domestic prices of maize, rice, wheat and sovbean (4.6). Additional information on the agroclimatic indicators for agriculturally important Chinese provinces are listed in table A 11 in Annex A

#### Download

Chapter 4, China

### Chapter 5, Focus and perspectives

Building on the CropWatch analyses presented in chapters 1 through 4, this chapter presents revised CropWatch food production estimates for 2017 (section 5.1), as well as sections on recent disaster events (5.2), the rangeland management in Africa (5.3), and an update on El Niño (5.4)

Download Chapter 5, Focus and perspectives Annex A. Agroclimatic indicators

### Key messages from the report:

> Global agroclimatic patterns. Disasters took a heavy toll on all continents; key events included (1) the continuation of the complex emergency situation with drought component in the Horn of Africa, (2) heat waves around the Mediterranean and in North America, (3) more than ten tropical storms and cyclones, essentially in Asia and the Caribbean, and (4) exceptional floods in southern Asia.

> Updated and final 2017 global production estimates. CropWatch presents its revised and final estimates for 2017 production; they include estimates of 2,509 millior After a brief overview of the agroclimatic and agronomic conditions in China over the reporting period (section 4.1). Chapter 4 presents an updated estimate of national tons of total 2017 output for major grains and 326 million tons of soybeans.

> Total cereal production of the three major cereal producers. The total 2017 cereal output of China reached 519,584 thousand tons (down -1.9% compared wit 2016), while estimates are 435,918 thousand tons for the United States (+0.1%) and 275,676 thousand tons for India (+5.4%).

> China total production. The final CropWatch estimate for 2017 total summer crops production in China is 403.0 million tons, a significant decrease (-3.0%) compared to 2016. The total annual crop production (including cereals, tubers, and legumes) is put at 562.3 million tons (-1.0%).

> China production of maize, wheat, rice and soybean. The combined production of winter and spring wheat in China increased 0.3% compared to 2016, while maiz production was reduced by 5.2%, mainly resulting from a 3.7% decrease in planted area for maize. Overall rice output for China did not change from 2016. Soybeau production is up 3.4% over last year.

# Home page

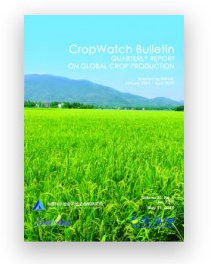

Home

About

Crophatch

### May 2023 CropWatch Bulletin

Bulletin

Methodology

Update

## Click here to register

Contact Us

May 2023 CropWatch Bulletin is based mainly on current remote sensing inputs in addition to detailed and spatially accurate reference data about crops and their management. Focusing on the months of January to April 2023, chapters cover global, national, and regional level agroclimatic conditions and the condition of crops that were growing during this time. For China, the bulletin presents crop conditions for each of seven key agro-ecological zones, an updated estimate of trade prospects (import/export) of major crops. The focus section reports on the production outlook of major cereal and oil crops countries in the Southern Hemisphere and some tropical and sub-tropical countries, the impact of recent disaster events , regional conflict on global food security is analyzed and an update on El Niño or La Niña.

Publications

### http://cloud.cropwatch.com.cn/ •

CropWatch Sub System C. CropWatch Pro dev CropWatch Explorer CropWatch Analysis CropWatch Bulletin Enter

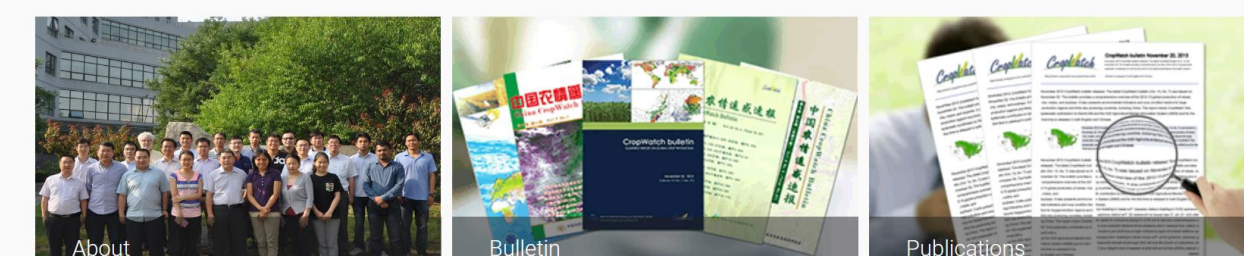

CropWatch is China's leading crop monitoring system. Using remote sensing and ground-based indicators the system assesses national and global crop production.

Each quarter, CropWatch findings are published in the CropWatch bulletin. The bulletin is issued in English and Chinese.

More »

The CropWatch system and methodologies are described in various articles published in international and Chinese journals.

More »

More »

English Login

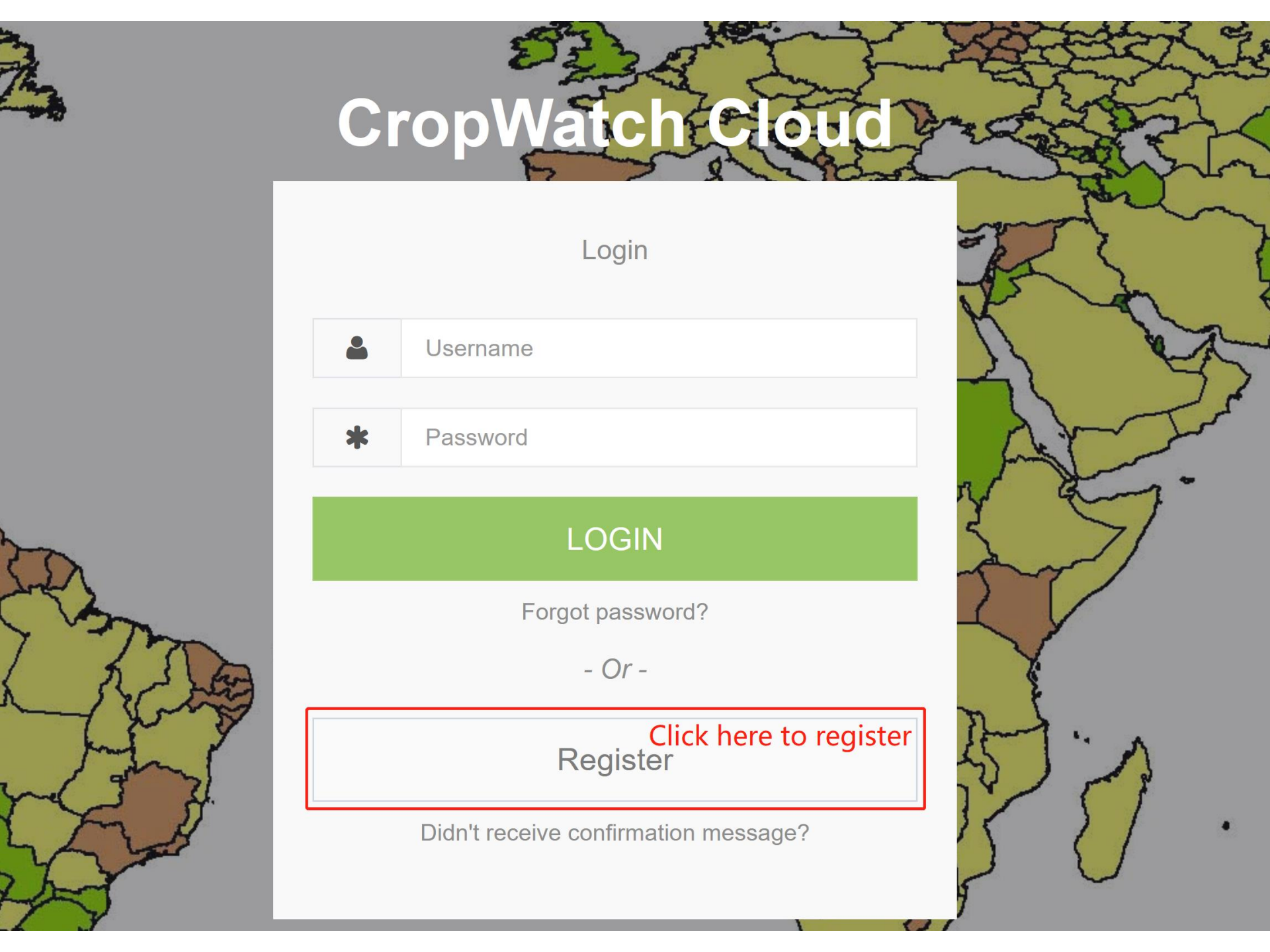

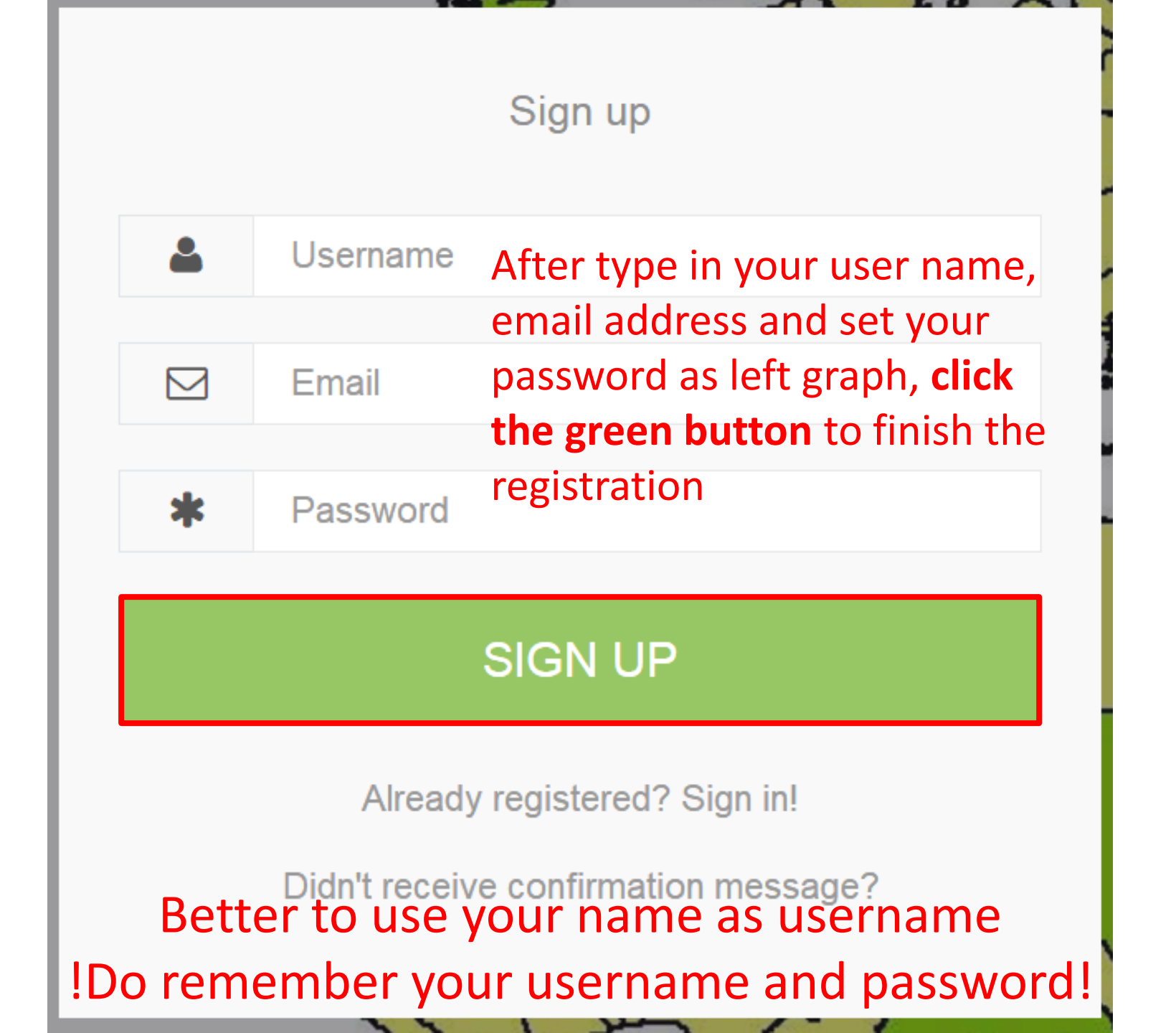

# Registration

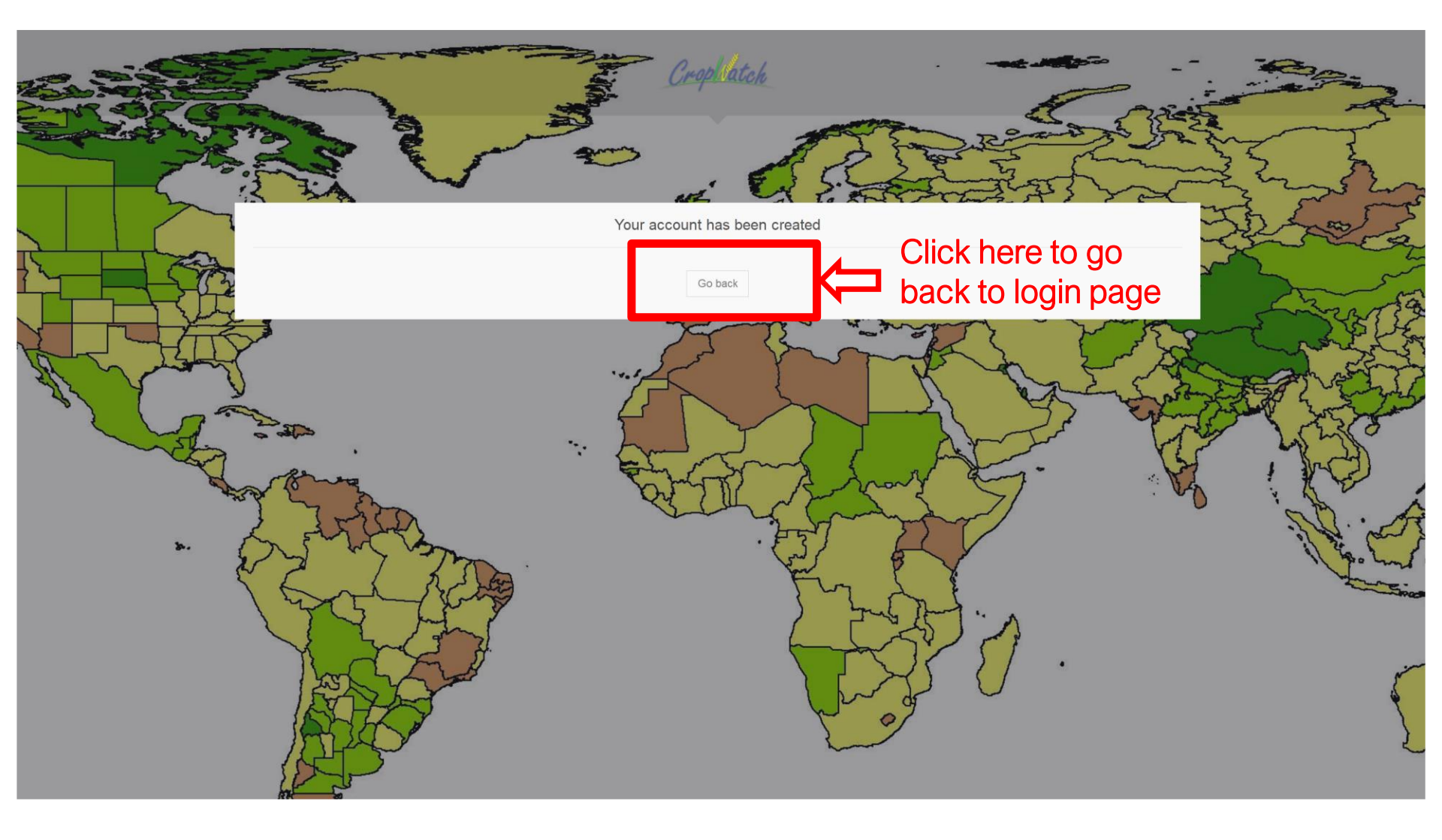

# Login

- Please share with me your username so that we can track all your account.
- Only user name and password are needed to login

|                                                                    |      |                                      | CropWatch Cloud                                                                                                    |
|--------------------------------------------------------------------|------|--------------------------------------|----------------------------------------------------------------------------------------------------|
| Crophatch                                                          | Home | About                                | tions Contact Us 😹 English Login                                                                                                    |
| _                                                                  |      |                                      | Type in your username                                                                                                    |
| -                                                                  |      | May 2                                |                                                                                                    |
| CropWatch Bulletin<br>Guartest Reform<br>ON GLOBAL CHOP PRODUCTION |      | May 202<br>reference                 | LOGIN hputs in addition to detailed and spatially accurate is of January to April 2020, chapters cover global,                                                                                                    |
| Market & Red.                                                      |      | national,<br>bulletin p<br>productio | Forgot password?       ops that were growing during this time. For China, the         - Or -       ops that were growing during this time. For China, the         section reports on the first early outlook of crop |
| entreficient à la matrix                                           |      | productio<br>an updat                | Register                                                                                                    |
|                                                                    |      |                                      | Didn't receive confirmation message?                                                                                                    |

# Account configuration

- If login successfully, you will see your username on top right
- Click 'CropWatch Pro' Component (blue box below)

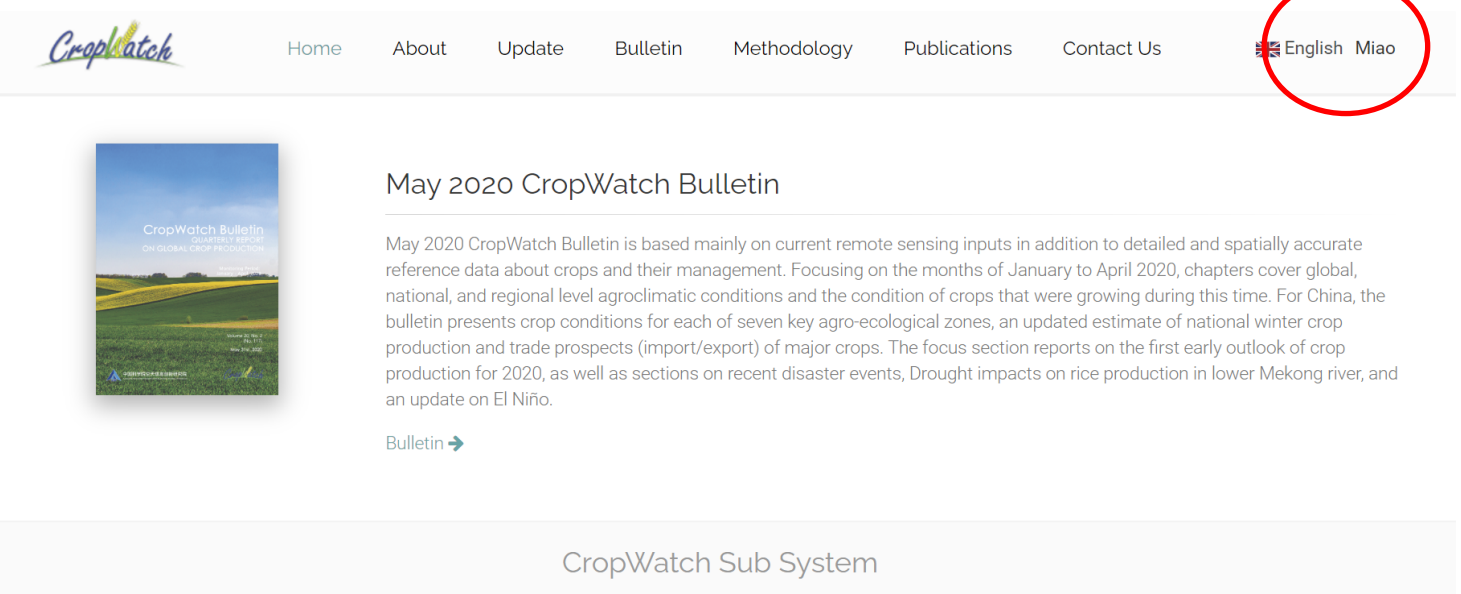

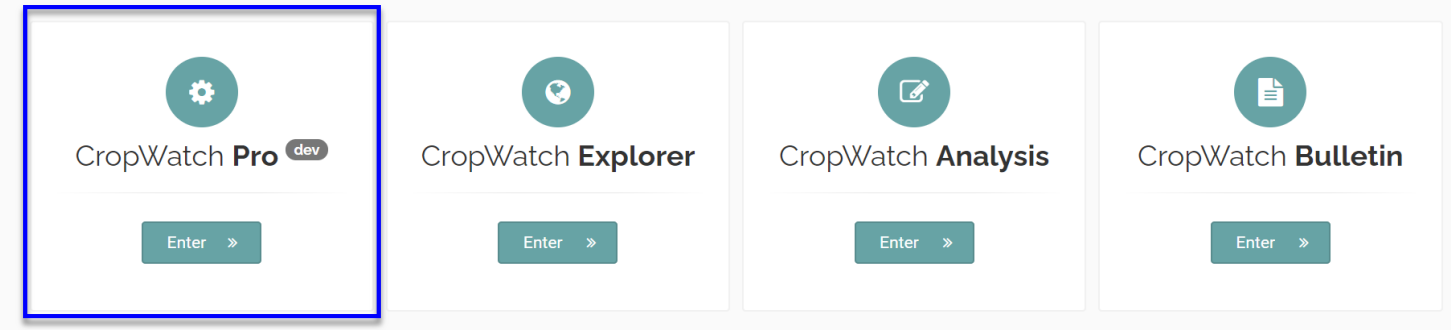

# Account configuration

- For the users who login for the first time, you may define the system interface according to your own interests
- A popup window to ask you to configurate your own interface.

| My Profile                                                                                           |                                 |            |
|----------------------------------------------------------------------------------------------------|---------------------------------|------------|
| Settings                                                                                             |                                 |            |
| r<br>Province/state of interest<br>System title<br>Institute/Organization<br>Role<br>Remarks<br>Menu | ALL     •       CropWatch Cloud |            |
|                                                                                                    |                                 | Save Reset |

Note: The system can be used normally after your requests are reviewed

# Practice

- 1. Account Registration
- 2. Account Configuration

## **CropWatch Indictors**

# CropWatch is expanding its agro-climatic and agronomic indicators considering the commonly used indicators from 13 existing global and national systems

|              | System                    | Coverage            | AgroClimate                                                             | Crop co                                                                               | ondition                                               | Crop production                                           |                                                 |                                                  | Independent drought                                    | Food              | Pafaranaa                                                 |
|--------------|---------------------------|---------------------|-------------------------------------------------------------------------|---------------------------------------------------------------------------------------|--------------------------------------------------------|-----------------------------------------------------------|-------------------------------------------------|--------------------------------------------------|--------------------------------------------------------|-------------------|-----------------------------------------------------------|
|              | System                    | Coverage            | Agrochinate                                                             | Status                                                                                | Stress analysis                                        | Crop types                                                | Crop area                                       | Yield                                            | monitor                                                | security          | Reference                                                 |
|              | ASIS <sup>[26]</sup>      | Global              | P profile & P departure from average;<br>Accumulative P and profiles    | NDVI anomaly and profiles and VCI                                                     | ASI, weighted VHI over Gaul2 and mean VHI              | Cropland and grassland masks                              | n.a.                                            | n.a.                                             | ASI, drought intensity and frequency                   | CCBS              | https://www.fao.org/giews/                                |
| CAS &<br>LAS | CropWatch <sup>[27]</sup> | Global              | P, T, PAR and potential biomass<br>anomalies over 15 years and profiles | NDVI anomaly and VCIx over the<br>last five years, NDVI development<br>and clustering | VHI, flooding, diseases and pests                      | Grains, wheat, maize, rice<br>and soybean                 | Remote sensing-based crop<br>type mapping; CPTP | Agro-meteo, RS index,<br>Biomass + harvest index | SPI, VCI, TCI, VHI,<br>NDWI, and soil moisture         | Supply<br>trend   | http://cropwatch.cn                                       |
| China<br>C/  | CHARMS                    | China               | Anomaly maps and profiles                                               | NDVI anomaly maps and<br>development                                                  | n.a.                                                   | Wheat, maize, rice, and soybean                           | Areal sampling and crop<br>classification       | RS index<br>WOFOST model                         | NDDI, TVDI, and anomaly of actual ET                   | n.a.              | Personnel communication, offline                          |
| on           | ASAP <sup>[28]</sup>      | Global              | SPI1, SPI3, and GWSI                                                    | zNDVIc and mNDVId                                                                     | SPI, GWSI and zNDVIc anomalies                         | Crop and rangeland masks                                  | n.a.                                            | Work in progress <sup>[29]</sup>                 | GWSI, NDVI, and<br>automatic drought warning           | CAF<br>threshold  | https://mars.jrc.ec.europa.eu/asap/                       |
| Europ<br>Uni | MARS <sup>[30]</sup>      | Europe & neighbours | SPEI, ASI, Wofost, and PET                                              | VCI, VPI, and CNDVI                                                                   | AOC maps and warning index                             | MARS crops                                                | From EUROSTAT with a specific calendar          | CoBo & BioMa                                     | WSI and precipitation<br>anomaly                       | n.a.              |                                                           |
| AD &         | Crop Explorer             | Global              | AgroClimate for Crop Explorer                                           | NDVI departure from average,<br>previous year and previous decade                     | Soil moisture and T thresholds for<br>particular crops | CADRE crops                                               | Unknown                                         | Crop water production<br>functions from CADRE    | SPI, P and ET anomalies,<br>heat damage and stress     | Balance<br>sheet  | https://ipad.fas.usda.gov/cropexplore<br>r/               |
| FAS/II       | NASS,<br>VegScape         | USA                 | P and T departures from normal                                          | NDVI, VCI, RVCI, MVCI, and<br>RMVCI                                                   | n.a.                                                   | Wheat, corn, soybeans, cotton, and potatoes               | June area survey with CDL                       | Monthly objective yield<br>survey                | n.a.                                                   | n.a.              | https://nassgeodata.gmu.edu/VegSca<br>pe                  |
| NASS,<br>US/ | FEWS-NET                  | 30<br>countries     | Rainfall assumptions: average and<br>accumulative                       | NDVI and NDVI anomaly (%) with                                                        |                                                        | n.a.                                                      | n.a.                                            |                                                  | WRSI, VHI, and P<br>anomaly                            | SD and<br>IPC     | https://fews.net/                                         |
| USDA         | GLAM <sup>[31]</sup>      | Global              | P, T and ET departures from normal                                      | 2001-2018 mean, accumulative<br>values and 8-day time series                          | ESI, actual ET, SMI, and SWI                           | Cultivated cropland mask                                  | n.a.                                            | n.a.                                             | NDWI, SWI, and P<br>anomaly                            | n.a.              | https://glam.nasaharvest.org/                             |
| Cro          | o Monitor <sup>[32]</sup> | Global              | Anomalies of P and T sums                                               |                                                                                       | anomanes                                               | Crop-specific masks                                       | n.a.                                            | n.a.                                             | n.a.                                                   |                   | https://cropmonitor.org/                                  |
| WFP Se       | asonal Explorer           | Global              | P accumulation, anomalies and ranking since 1981                        | NDVI percentage average;<br>development of NDVI and average                           | n.a.                                                   | Cropland and rangeland<br>mask                            | n.a.                                            | n.a.                                             | P anomaly, NDVI<br>percentage average and T<br>ranking | n.a.              | https://dataviz.vam.wfp.org/seasonal<br>_explorer/reports |
| oz           | -wheat <sup>[33-37]</sup> | Australia           | n.a.                                                                    | n.a.                                                                                  | n.a.                                                   | Wheat, sorghum                                            | n.a.                                            | Crop stress index model                          | Simulated crop stress with<br>meteorological data      | n.a.              |                                                           |
| А            | AFS <sup>[33-37]</sup>    | Australia           | Seasonal P & T and their comparisons<br>to average; P percentiles       | NDVI anomaly                                                                          | VHI provided by FAO ASIS                               | Up to 158 commodities                                     | From ABS                                        | Statistical forecasting<br>methods               | RSMP                                                   | Balance<br>sheets |                                                           |
| PA           | AK-SCMS                   | Pakistan            | Monthly P v. previous year, maximum<br>and minimum T v. last two years  | NDVI, anomaly maps and profiles                                                       | Water supply, pests, and nitrogen                      | Rice, wheat, cotton, sugarcane                            | Crop classification                             | Remote sensing-based<br>statistical model        | Anomaly of precipitation;<br>water supply situation    | n.a.              | https://suparco.gov.pk/crop-<br>management/               |
|              | FASAL                     | India               | Anomaly map                                                             | VI anomaly map and development                                                        | n.a.                                                   | Rice, wheat, potato, rapeseed/mustard                     | Crop classification with in situ samples        | Remote sensing-based<br>statistical model        | n.a.                                                   | n.a.              |                                                           |
| V            | /EGA <sup>[38]</sup>      | Russia              | Maps and profiles of cumulated P                                        | NDVI anomaly map and<br>development, MVCI, RVCI, and<br>NDVI normalized on GDD        | n.a.                                                   | Cropland, winter crops,<br>summer crops, clean<br>fallows | Remote sensing-based crop<br>type mapping       | Remote sensing-based statistical model           | Comparison with<br>cumulated average<br>precipitation  | n.a.              | http://vega.geoglam.ru//?lang=eng                         |
| с            | ALMS <sup>[39]</sup>      | Canada              | Agro-climatic models                                                    | NDVI anomaly map and development                                                      | Soil moisture and anomaly maps                         | Spring wheat, barley, canola                              | Crop classification with in situ samples        | Statistical forecast with<br>NDVI, WDI, and GDD  | SM and SM anomaly                                      | n.a.              |                                                           |

Abbreviations: AAFS=Australian Agricultural Forecasting System; ABS=Australia Bureau of Statistics; AgroClimate for Crop Explorer=percent of normal P at the 5-day, weekly and monthly scales, average, maximum and minimum T and departure from normal, extreme maximum and minimum T, snow depth and cover; AOC=areas of concern indicating excessive or deficit rain, radiation deficit, heat wave, temperature accumulation surplus or deficit, and fAPAR; ASAP=anomaly bot spots of agricultural production; ASI=Agricultural Stress Index; ASIS=Agricultural Stress Index; ASIS=Agricultural Stress Index; ASIS=Agricultural Sciences; CADRE crops=wheat, rice, and coarse grains (corn, barley, sorghum, and oats), oilseeds (soybean; rapesed, and palm), and cotton; CADRE=Crop Assessment Data Retrieval & CAS=Chinese Academy of Agricultural Sciences; CADRE crops=wheat, rice, and coarse grains (corn, barley, sorghum, and oats), oilseeds (soybean; CHARMS=Chinese Academy of Agricultural System; CAS=Chinese Academy of Sciences; CCBS=country cereal balance sheet; CDL=cropland data layers; CHARMS=Chine agricultural monitoring System; CAS=Chinese Academy of Sciences; CCBS=country cereal balance sheet; CDL=cropland data layers; CHARMS=Chine agricultural system; CNDVI=accumulator vegetation index; fAPAR=fraction of absorbed photosynthetically active radiation; FAS=Foreign Agricultural Service; FASAL=forecasting agricultural output using space, agrometeronological and land based observations of India; FEWS-NET=famine early warning system; cASC Cogs=country degree days above 5°C; GLAM=global agricultural monitoring; GWSI=Global Water Requirement Satisfaction Index; IPC=Integrated Food Security Phase Classification; LAI=leaf area index; MARS=monitoring agricultural Augers; PCI=Reparated Food Security Phase Classification; LAI=leaf area index; MARS=monitoring activation; PAK-SCMS=Pakistan satellite-based crop monitoring system; PASG=percent of average seasonal greennes; PET=potential exploratorspiration; RMVCI=relative change in NDVI compared to the m

## **Data flowchart**

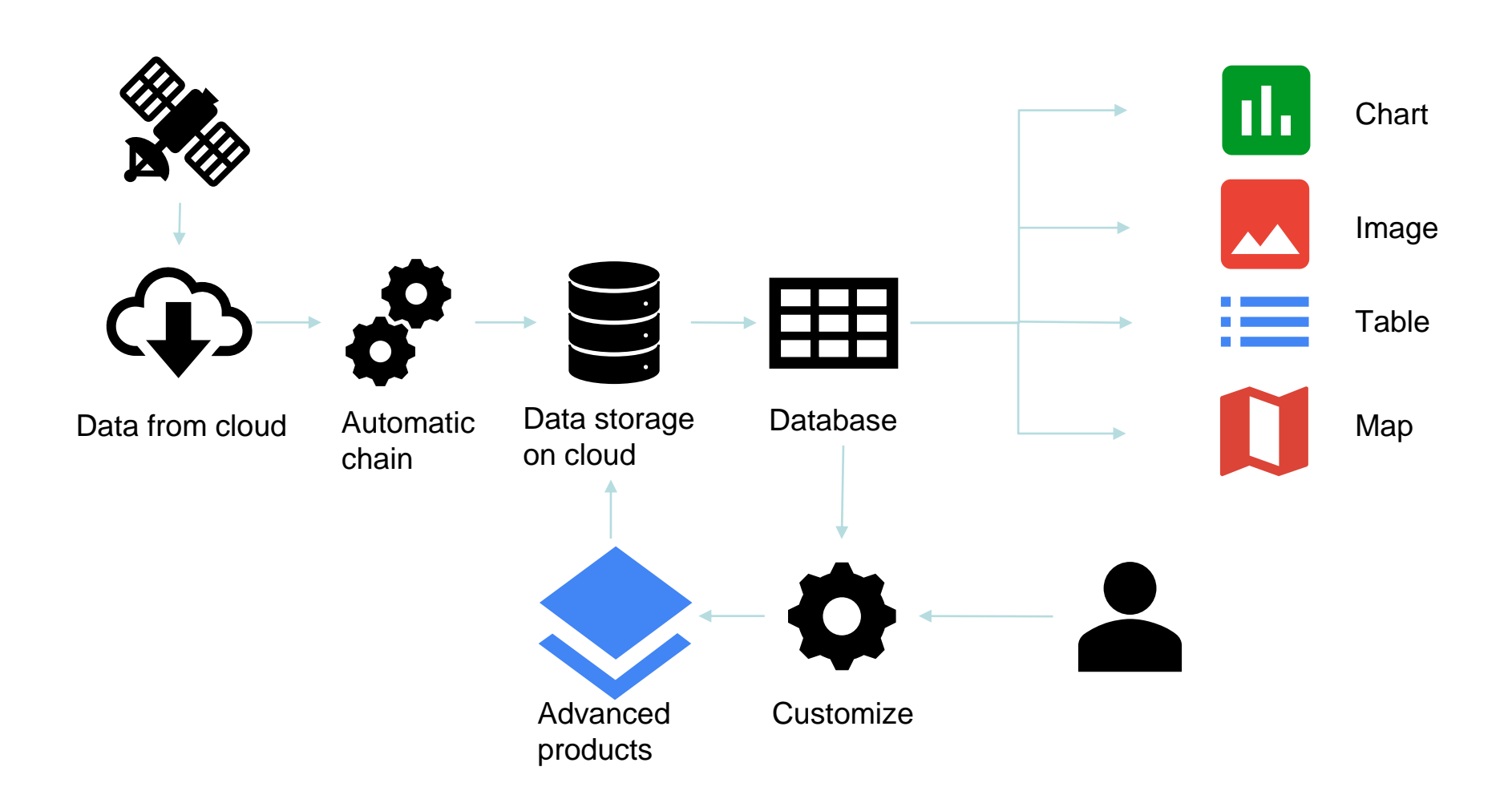

## Architecture

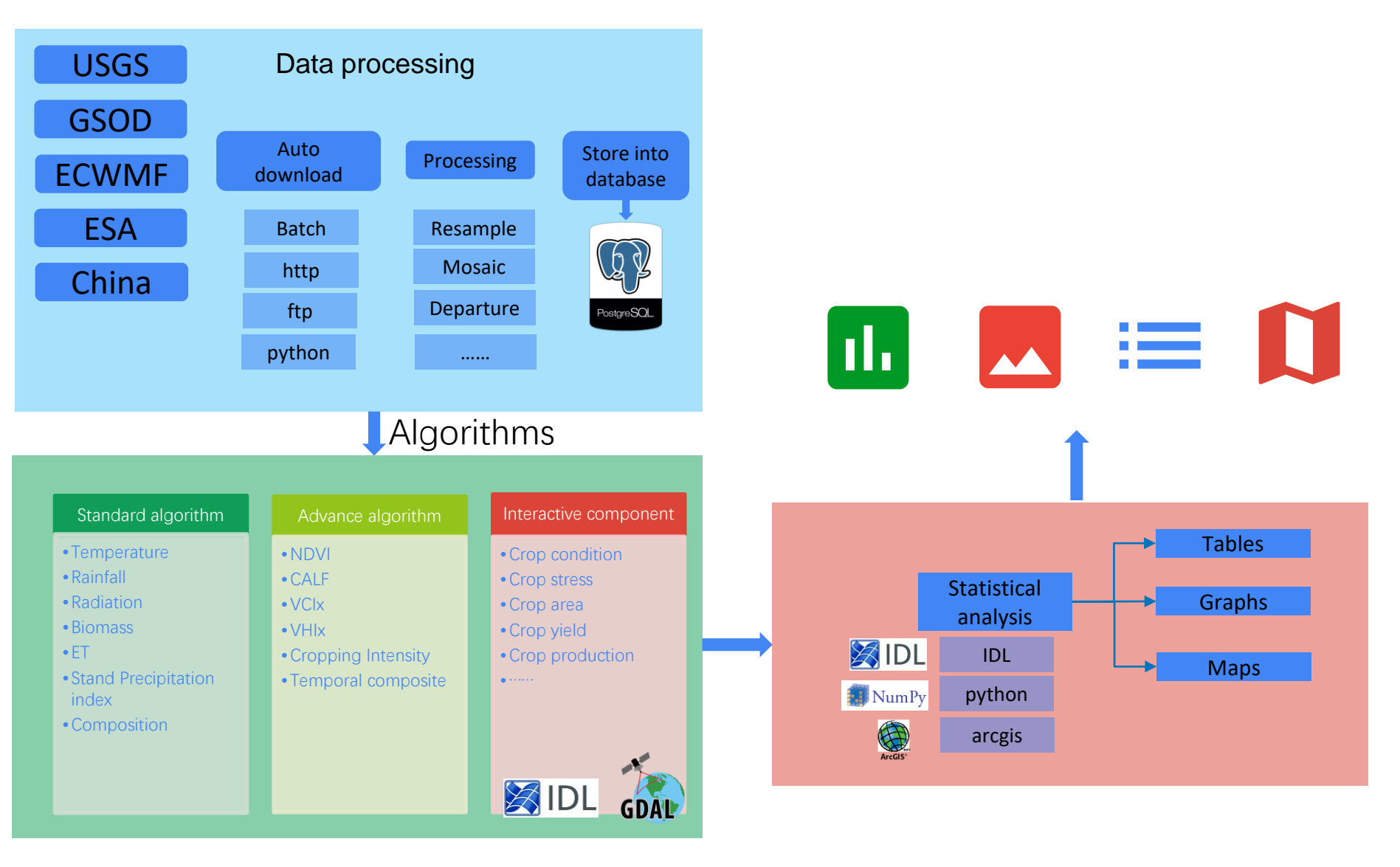

## **VI Anomaly analysis**

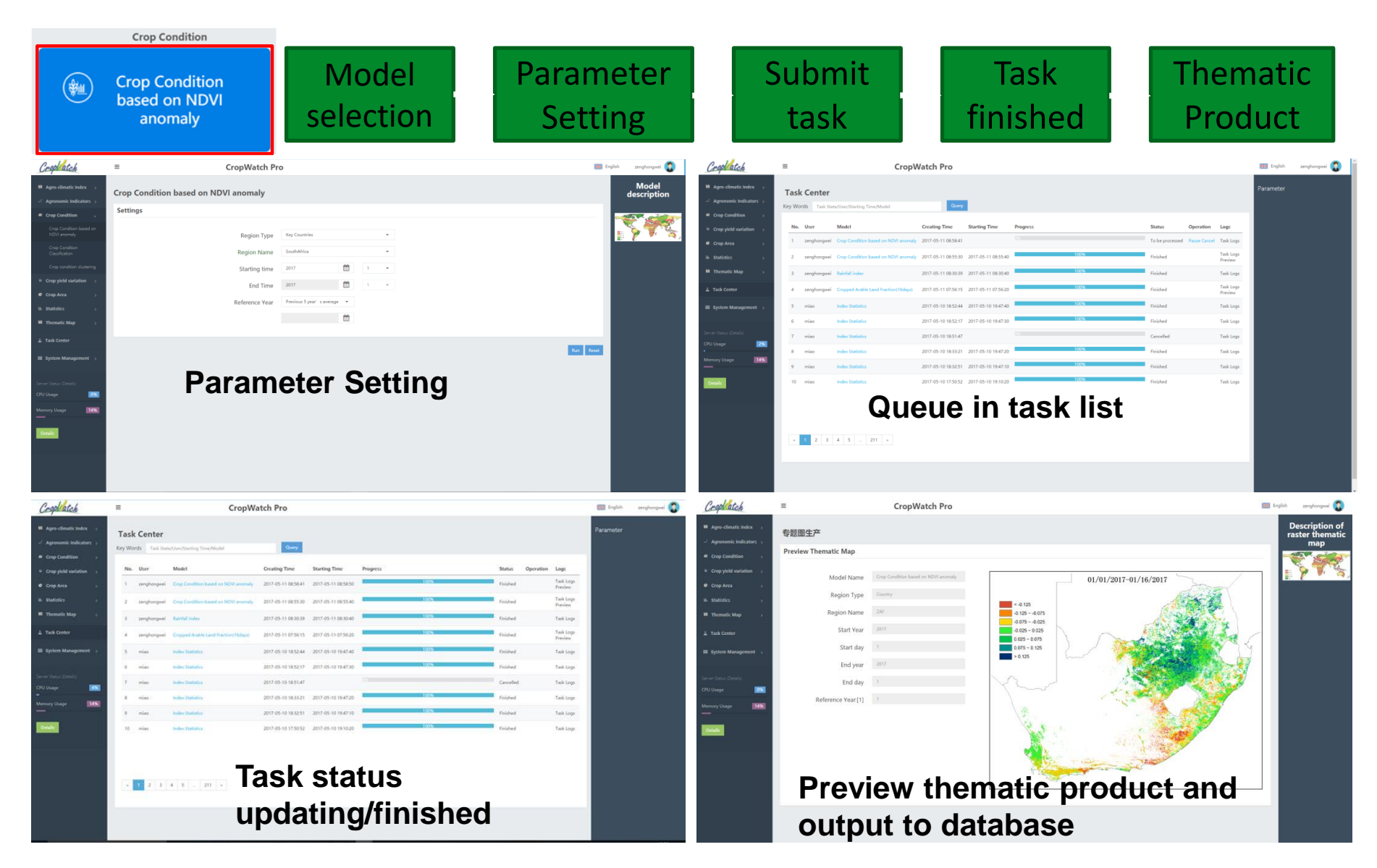

## **Demonstration**

## http://process.cropwatch.com.cn/ CropWatch/

# **Crop condition monitoring-NDVI anomaly**

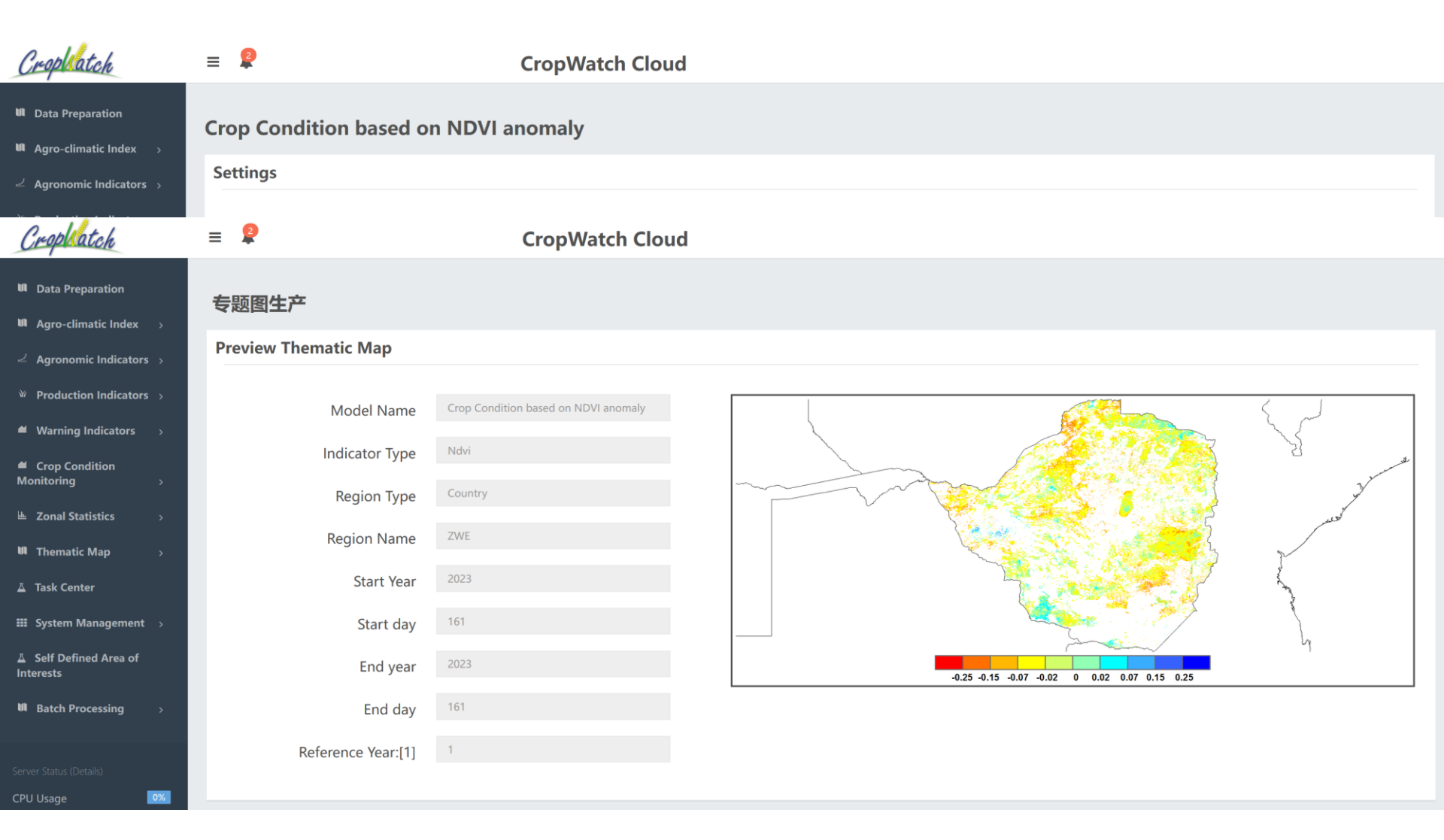

## **Task center**

| Crophatch                                                                        | :   | <b>_</b>              |      |                                                | Сг                     | ropWatch               | Cloud    |          |           |                         |    |
|----------------------------------------------------------------------------------|-----|-----------------------|------|------------------------------------------------|------------------------|------------------------|----------|----------|-----------|-------------------------|----|
| Data Preparation     Agro-climatic Index                                         | >   | <b>Task</b><br>Key Wo | rds  | <b>nter</b><br>Task State/User/Starting Time/I | Model                  | Query                  |          |          |           |                         |    |
| ∠ Agronomic Indicators                                                           | ; > |                       |      |                                                |                        |                        |          |          |           |                         | ^  |
| Production Indicators                                                            | ; > | No.                   | User | Model                                          | Creating Time          | Starting Time          | Progress | Status   | Operation | Logs                    | Ĵ. |
| Warning Indicators                                                               | >   | 1                     | miao | Crop condition clustering                      | 2023-07-04<br>23:23:19 | 2023-07-04<br>23:23:20 | 100%     | Finished |           | Task<br>Logs<br>Preview |    |
| <ul> <li>Crop Condition</li> <li>Monitoring</li> <li>Tonal Statistics</li> </ul> | >   | 2                     | miao | Crop condition clustering                      | 2023-07-04<br>23:15:45 | 2023-07-04<br>23:15:50 | 100%     | Finished |           | Task<br>Logs<br>Preview |    |
| Thematic Map                                                                     | >   | 3                     | miao | Crop condition clustering                      | 2023-07-04<br>23:03:22 | 2023-07-04<br>23:03:30 | 100%     | Finished |           | Task<br>Logs<br>Preview |    |
| <ul> <li>Task Center</li> <li>System Management</li> </ul>                       | >   | 4                     | miao | Crop condition clustering                      | 2023-07-04<br>22:51:50 | 2023-07-04<br>22:52:00 | 100%     | Finished |           | Task<br>Logs<br>Preview |    |
| Self Defined Area of<br>nterests                                                 |     | 5                     | miao | Crop Condition<br>Classification               | 2023-07-04<br>22:49:28 | 2023-07-04<br>22:49:30 | 100%     | Finished |           | Task<br>Logs<br>Preview |    |
| I Batch Processing                                                               | >   | 6                     | miao | Crop Condition based on<br>NDVI anomaly        | 2023-07-04<br>22:48:00 | 2023-07-04<br>22:48:10 | 100%     | Finished |           | Task<br>Logs<br>Preview |    |
| erver Status (Details)<br>PU Usage                                               | 0%  | 7                     | miao | Remote Sensing Index<br>Model                  | 2023-07-04<br>22:32:36 | 2023-07-04<br>22:37:10 | 100%     | Finished |           | Task<br>Logs<br>Preview |    |
| lemory Usage                                                                     | 0%  | 8                     | miao | Site yield estimation                          | 2023-07-04<br>22:26:09 | 2023-07-04<br>22:37:00 | 100%     | Finished |           | Task<br>Logs            |    |

| Crophatch                                                                     | ≡ 🙎                             | CropWatch Cloud  |                                                             |           |
|-------------------------------------------------------------------------------|---------------------------------|------------------|-------------------------------------------------------------|-----------|
| M Data Preparation<br>M Agro-climatic Index >                                 | Produce Thematic I              | Мар              |                                                             |           |
| 🖉 Agronomic Indicators >                                                      | Settings                        |                  |                                                             |           |
| <ul> <li>✓ Production Indicators →</li> <li>✓ Warning Indicators →</li> </ul> | Types of map to be              | NDVI profiles    | ■ 2023 -O- 2022 -O- 15 year average -O- 15 year maximum 🔬 🕞 |           |
| Crop Condition Monitoring >                                                   | Туре                            | Rainfall index 👻 | 210                                                         |           |
| L Zonal Statistics                                                            | Region Type                     | Countries -      | 150                                                         |           |
| 🔰 Thematic Map 🗸 🗸                                                            | Region Name                     | Zimbabwe 👻       | Ê120                                                        |           |
| Thematic Map<br>Archive thematic maps                                         | Sub Regions of Key<br>Countries | Whole country 👻  |                                                             |           |
| ⊥ Task Center                                                                 | Starting time                   | 2023-01-01       |                                                             |           |
| III System Management >                                                       | End Time                        | 2023-07-31       |                                                             |           |
| ▲ Self Defined Area of<br>Interests                                           | Сгор Туре                       | All Crop 👻       | Jan Feb Mar Apr May Jun Jul Aug Sep Oct Nov Dec             |           |
| W Batch Processing >                                                          | Bulletin                        | 3 -              |                                                             |           |
| Server Status (Details)                                                       |                                 |                  |                                                             |           |
| CPU Usage 0%                                                                  |                                 |                  |                                                             | Run Reset |

## Rainfall profiles

| Cropbatch                                                                                                    | ≡ ₽                             | CropWatch C         | Cloud                                                       |         |
|----------------------------------------------------------------------------------------------------|---------------------------------|---------------------|-------------------------------------------------------------|---------|
| ₩ Data Preparation<br>₩ Agro-climatic Index >                                                                                                    | Produce Thematic N              | Мар                 |                                                             |         |
| Agronomic Indicators >                                                                                                    | Settings                        |                     |                                                             |         |
| <ul> <li>✓ Production Indicators →</li> <li>✓ Warning Indicators →</li> </ul>                                                                                                    | Types of map to be produced     | NDVI profiles       | ● 2023 -O- 2022 -O- 15 year average -O- 15 year maximum 🔬 🖻 |         |
|                                                                                                    | Туре                            | Temperature Index 👻 | 30                                                          |         |
| Lambda Lambda Lambd | Region Type                     | Countries -         | 20-                                                         |         |
| 🖬 Thematic Map 🗸 🗸                                                                                                    | Region Name                     | Zimbabwe 👻          | eterna                                                      |         |
| Thematic Map<br>Archive thematic maps                                                                                                    | Sub Regions of Key<br>Countries | Whole country       |                                                             |         |
| 👗 Task Center                                                                                                    | Starting time                   | 2023-01-01          | 5-                                                          |         |
| III System Management >                                                                                                    | End Time                        | 2023-07-31          | 0                                                           |         |
| ▲ Self Defined Area of<br>Interests                                                                                                    | Сгор Туре                       | All Crop 👻          | Jan Feb Mar Apr May Jun Jul Aug Sep Oct Nov Dec             |         |
| III Batch Processing >                                                                                                    | Bulletin                        | 3 -                 |                                                             |         |
| Server Status (Details)                                                                                                    |                                 |                     |                                                             |         |
| CPU Usage 🛛 🕅                                                                                                    |                                 |                     |                                                             | Run Res |

**Temperature profiles** 

| Croplatch                                                                                                 | = 🙎                             | CropWatch Cloud |                                                         |
|----------------------------------------------------------------------------------------------------|---------------------------------|-----------------|---------------------------------------------------------|
| <ul> <li>M Data Preparation</li> <li>M Agro-climatic Index →</li> <li>∠ Agronomic Indicators →</li> </ul> | Produce Thematic N<br>Settings  | Лар             |                                                         |
| <ul> <li>✓ Production Indicators &gt;</li> <li>✓ Warning Indicators &gt;</li> </ul>                       | Types of map to be<br>produced  | NDVI profiles 👻 | ● 2023 -O- 2022 -O- 15 year average -O- 15 year maximum |
|                                                                                                    | Туре                            | PAR 👻           | 150 Download or save to database                        |
| 🗠 Zonal Statistics >                                                                                      | Region Type                     | Countries 🝷     |                                                         |
| 🕅 Thematic Map 🗸                                                                                          | Region Name                     | Zimbabwe 👻      |                                                         |
| Thematic Map<br>Archive thematic maps                                                                     | Sub Regions of Key<br>Countries | Whole country   | A 60-                                                   |
| 👗 Task Center                                                                                             | Starting time                   | 2023-01-01      | 30 -                                                    |
| III System Management >                                                                                   | End Time                        | 2023-07-31      | 0                                                       |
| ▲ Self Defined Area of<br>Interests                                                                       | Сгор Туре                       | All Crop 👻      | Jan Feb Mar Apr May Jun Jul Aug Sep Oct Nov Dec         |
| WI Batch Processing >                                                                                     | Bulletin                        | 3               |                                                         |
| Server Status (Details)                                                                                   |                                 |                 |                                                         |
| CPU Usage 0%                                                                                              |                                 |                 | Run Reset                                               |

**Radiation profiles** 

| Cropbatch                                                                                                 | = 🙎                             | CropWate          | ch Cloud |       |                                   |           |
|----------------------------------------------------------------------------------------------------|---------------------------------|-------------------|----------|-------|-----------------------------------|-----------|
| Data Preparation     Agro-climatic Index >                                                                | Produce Thematic N              | Мар               |          |       |                                   |           |
| 🖉 Agronomic Indicators 🤉                                                                                  | Settings                        |                   |          |       |                                   |           |
| <ul> <li><sup>₩</sup> Production Indicators &gt;</li> <li><sup>▲</sup> Warning Indicators &gt;</li> </ul> | Types of map to be<br>produced  | Raster            | 94       | 13    | <sup>12</sup> 215 39              |           |
| ▲ Crop Condition<br>Monitoring >                                                                          | Туре                            | Biomass departure | . 5      | 13    | 13 134 400 147 199 1219           | 160       |
| 🔟 Zonal Statistics >                                                                                      | Region Type                     | Countries         |          | Ŕ     | 138 1 117 119 213                 | 200       |
| 🛍 Thematic Map 🗸 🗸                                                                                        | Region Name                     | Thailand          |          |       | 120 118 220                       | B L       |
|                                                                                                    | Sub Regions of Key<br>Countries | Whole country     | )21      | -<br> | 214                               | 256 - W   |
| ⊥ Task Center                                                                                             | Starting time                   | 2023-01-01        | 1        | .92   | 2                                 |           |
| III System Management >                                                                                   | End Time                        | 2023-04-30        | <u></u>  |       | -20% -10% -5% -2% 0 2% 5% 10% 20% |           |
| ▲ Self Defined Area of<br>Interests                                                                       | Bulletin                        | 2                 | ,        |       |                                   |           |
| M Batch Processing >                                                                                      |                                 |                   |          |       |                                   |           |
|                                                                                                    |                                 |                   |          |       |                                   | Run Reset |

Potential biomass departure map

### **Produce Thematic Map Settings** Types of map to be Raster produced Standardized Precipitation Index Type Region Type Countries **Region Name** Cameroon -Sub Regions of Key Whole country -Countries 2023-07-31 Time Extreme Drought Severe Drought Moderate Drought Moderate Wet Severe Wet Extreme Wet Normal Three months • Time scale 3 -Bulletin

Run Reset

Standard precipitation index

## **Agronomic Indicator**

| Crophatch                                                                        | ≡ 👂                | CropWa                             | atch Cloud |           |                       |
|----------------------------------------------------------------------------------|--------------------|------------------------------------|------------|-----------|-----------------------|
| III         Data Preparation           III         Agro-climatic Index         > | Produce Thematic I | Иар                                |            |           |                       |
| ∠ Agronomic Indicators →                                                         | Settings           |                                    |            |           |                       |
| ₩ Production Indicators >                                                        | Types of map to be | Raster                             | •          |           | <                     |
| Warning Indicators >                                                             | produced           |                                    |            |           | 5                     |
| Crop Condition Monitoring >                                                      | Туре               | Cropped arable land classification | •          |           | 2                     |
| Lambda Zonal Statistics →                                                        | Region Type        | Countries                          | •          |           | and the second second |
| 🛍 Thematic Map 🗸 🗸                                                               | Region Name        | Zimbabwe                           | •          |           | 2                     |
| Thematic Map                                                                     | Sub Regions of Key | Whole country                      | •          |           | Sand Sand             |
| Archive thematic maps                                                            | Countries          |                                    |            | Uncropped | 1                     |
| ⊥ Task Center                                                                    | Year               | 2023                               |            | Cropped   | 4                     |
| III System Management >                                                          | Bulletin           | 2                                  | •          |           |                       |
| Self Defined Area of<br>Interests                                                |                    |                                    |            |           |                       |
| <b>W</b> Batch Processing $\rightarrow$                                          |                    |                                    |            |           | Run Reset             |

Cultivated and fallow cropland map

## **Agronomic Indicator**

| Cropbatch                                  | = 🙎                             | CropWatch Cloud |                                 |
|--------------------------------------------|---------------------------------|-----------------|---------------------------------|
| Data Preparation     Agro-climatic Index > | Produce Thematic I              | Мар             |                                 |
| ∠ Agronomic Indicators →                   | Settings                        |                 |                                 |
|                                            | Types of map to be              | Raster -        |                                 |
| Crop Condition Monitoring                  | Туре                            | Maximum VCI 🔹   | 8 225 142                       |
| 🗠 Zonal Statistics >                       | Region Type                     | Countries 👻     |                                 |
| 🕅 Thematic Map 🗸 🗸                         | Region Name                     | Zimbabwe 👻      | < 0.5                           |
| Thematic Map<br>Archive thematic maps      | Sub Regions of Key<br>Countries | Whole country 👻 | 0.5 - 0.8<br>0.8 - 1.0<br>> 1.0 |
| ⊥ Task Center                              | Starting time                   | 2023-01-01      |                                 |
| III System Management >                    | End Time                        | 2023-04-30      |                                 |
| Self Defined Area of<br>Interests          | Bulletin                        | 2 •             |                                 |
| M Batch Processing >                       |                                 |                 |                                 |
| Server Status (Details)                    |                                 |                 | Run Reset                       |

Seasonal maximum vegetation condition index

## **High resolution components**

## Crop classification

## > Rice mapping

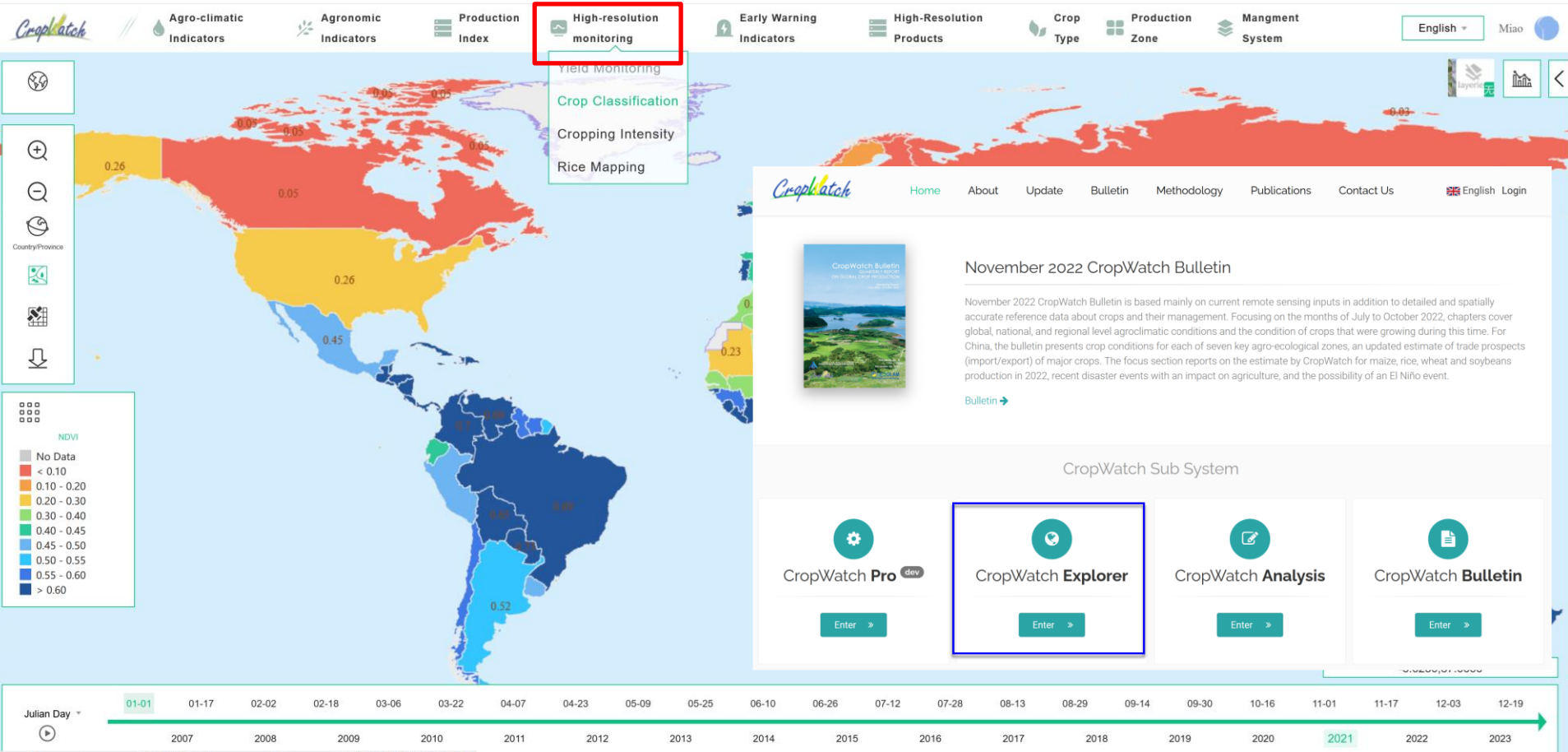

## 1. Crop type classification

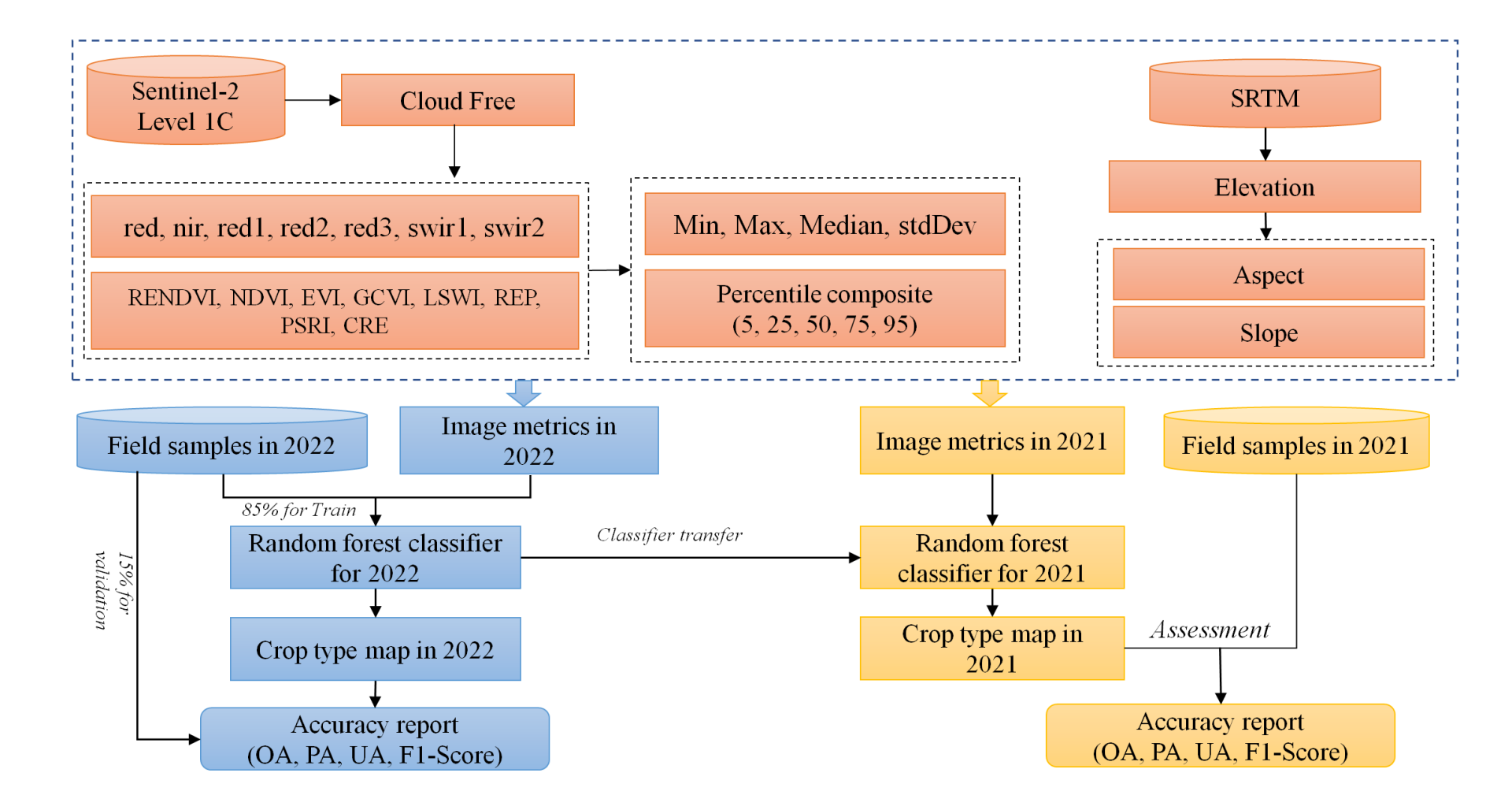

## **Practice: Crop type mapping**

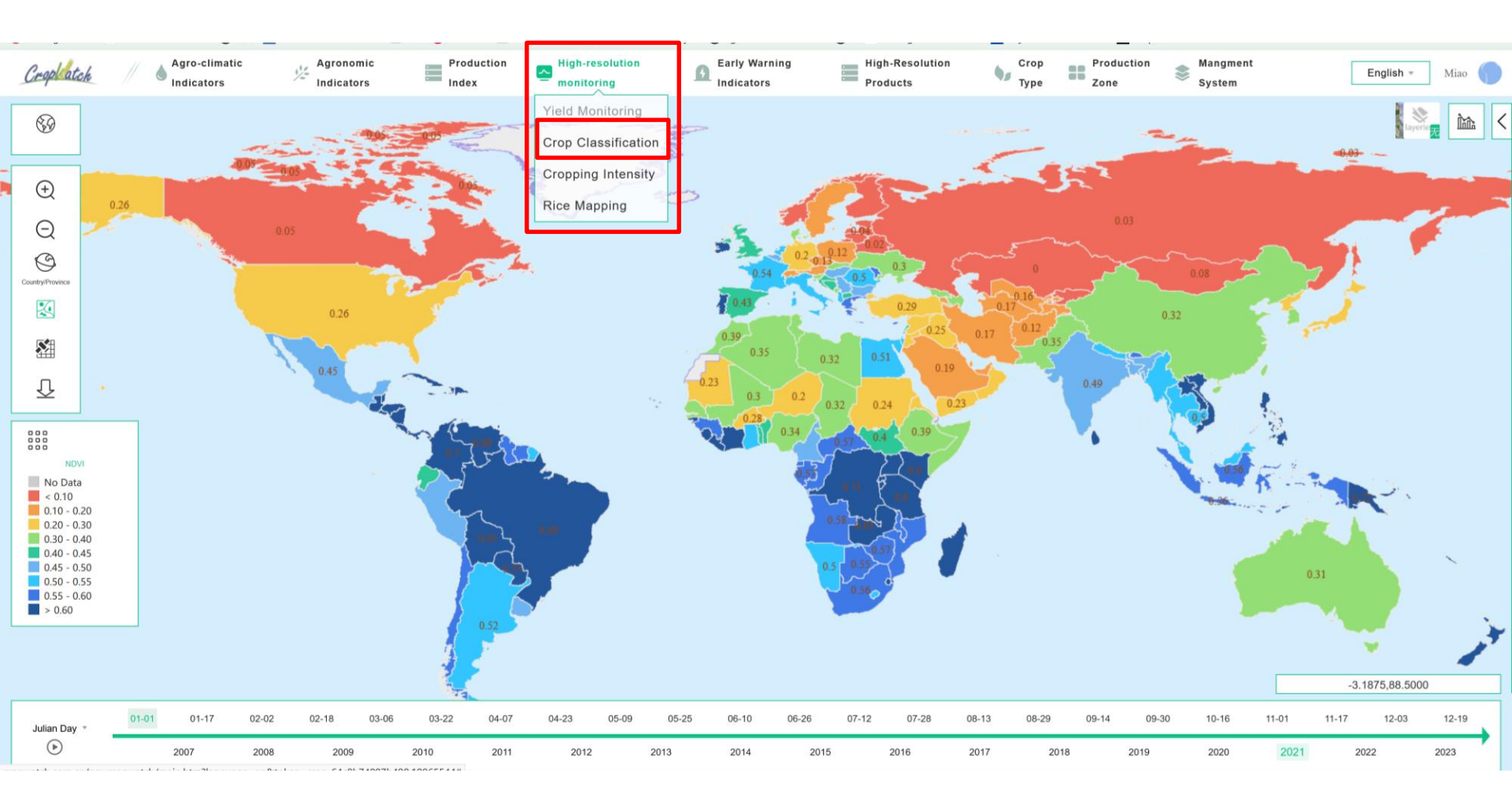

http://ci.cropwatch.com.cn:5000/crop

## Demo data to use the components

https://drive.google.com/drive/u/1/folders/1HYy5IFWqibpSwjX0U2KI663jZJ1eoCs0

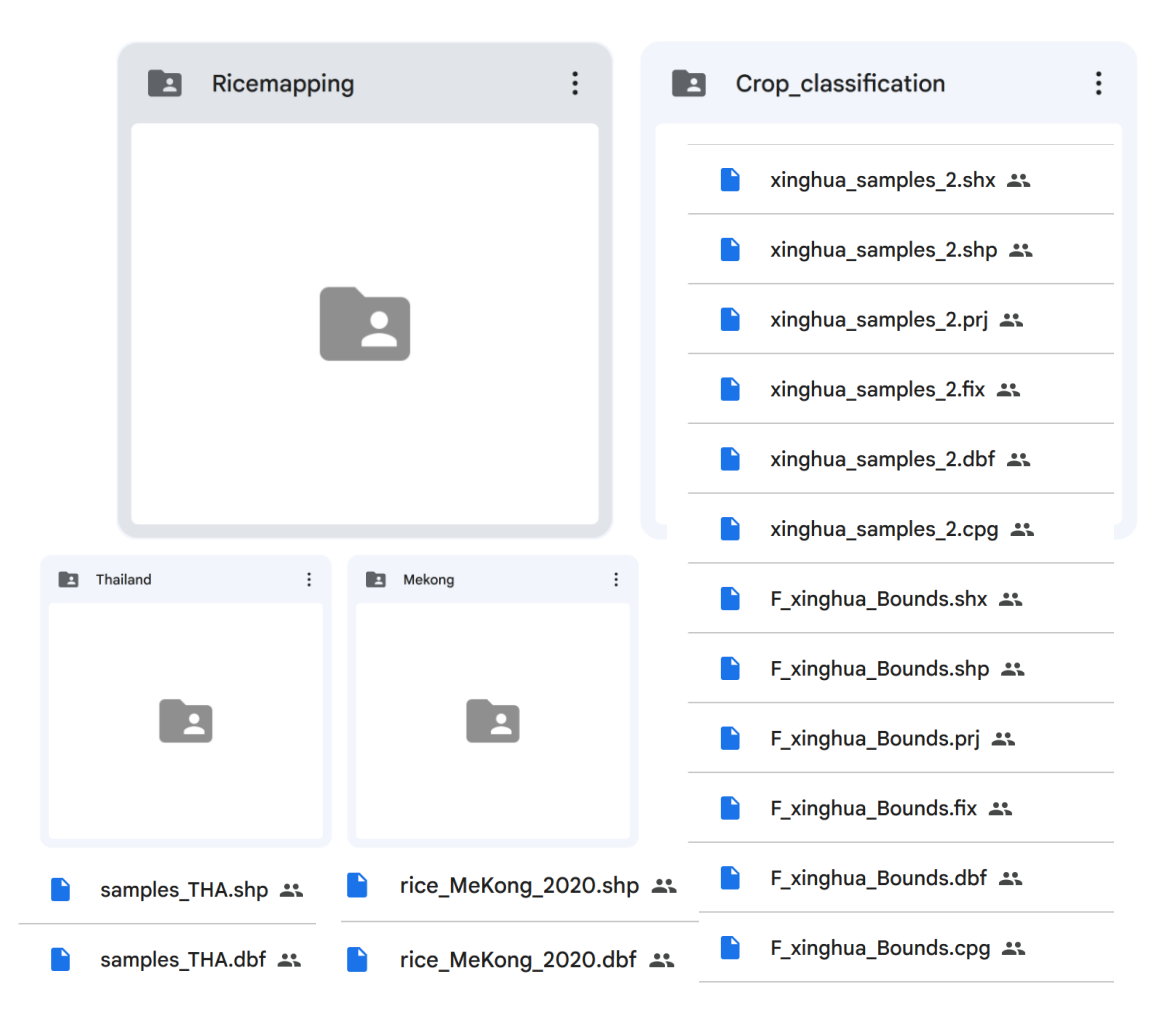

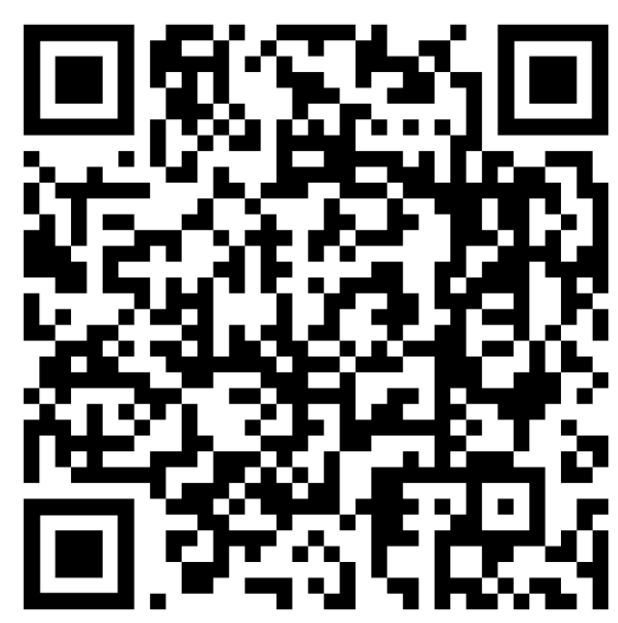

## **Data preparation and upload**

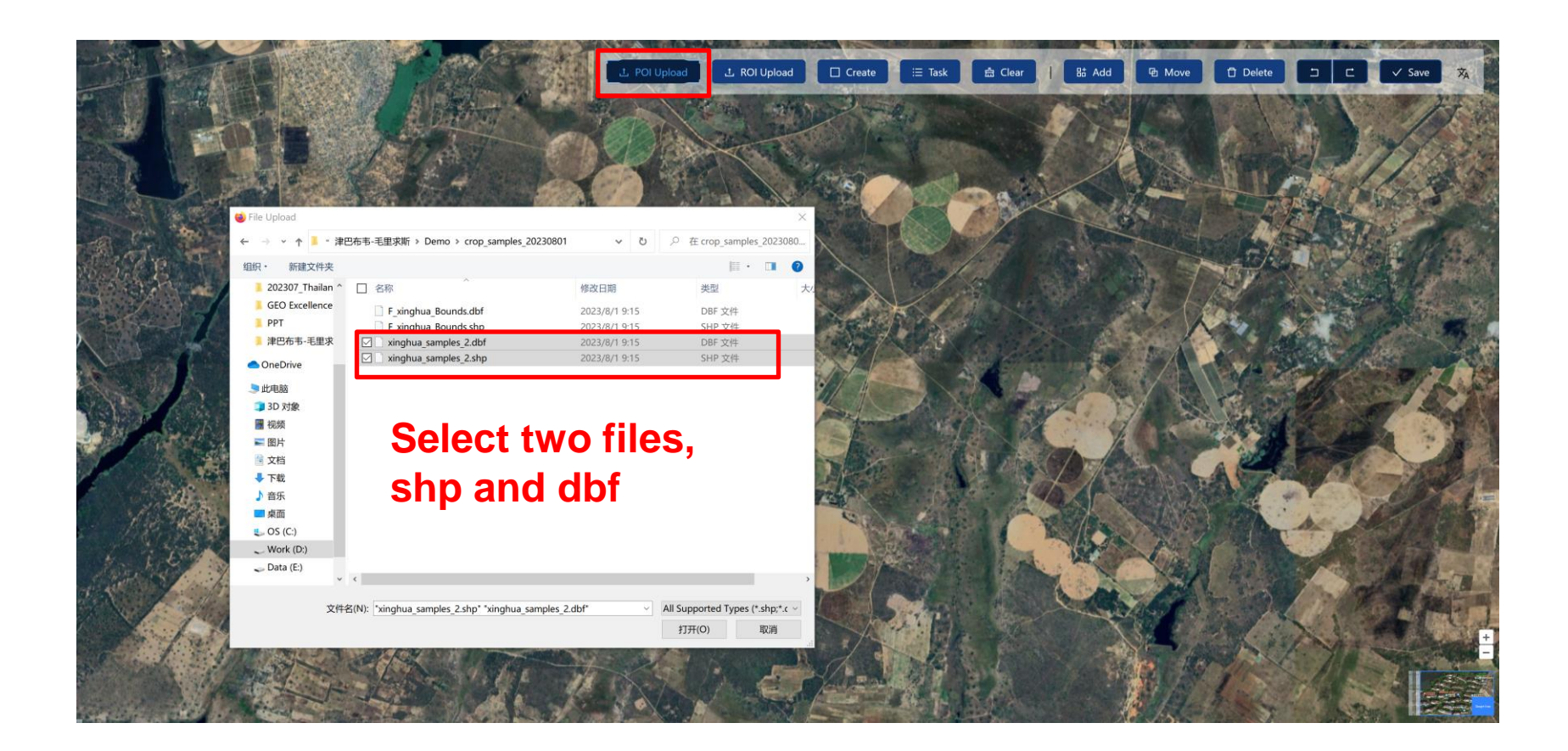

## **Define the area of interests**

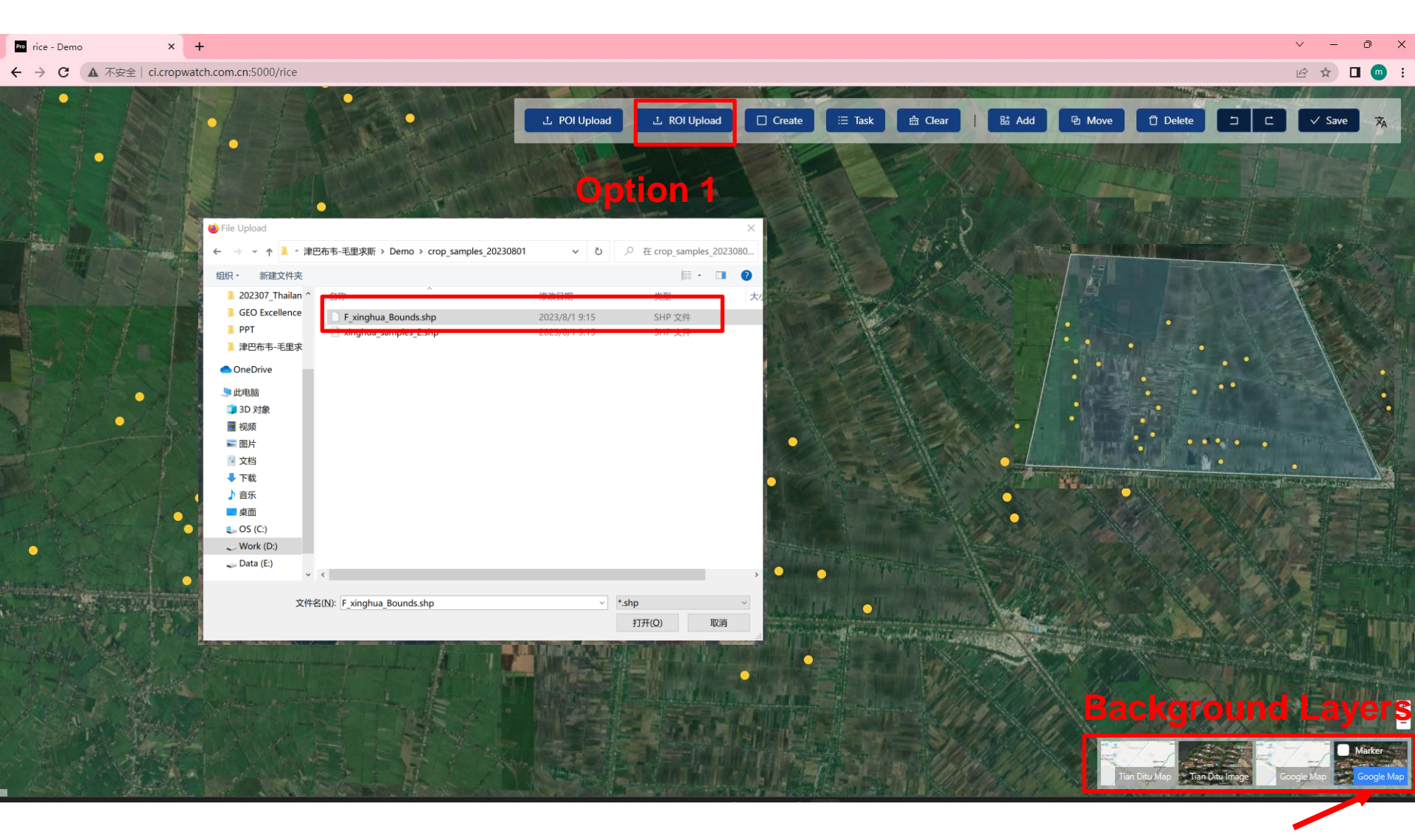

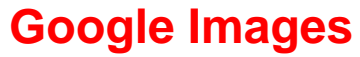

## **Define the area of interests**

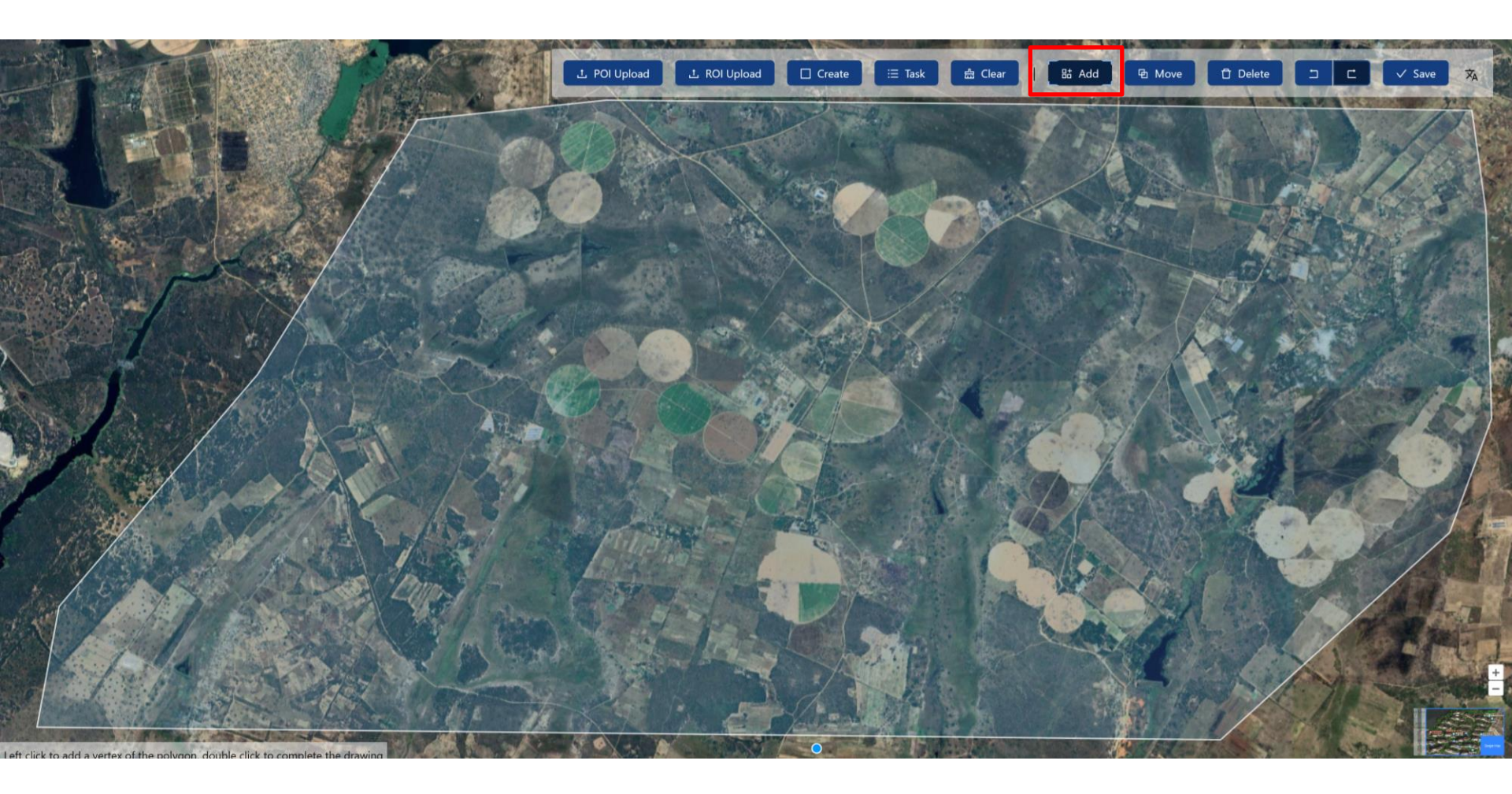

## Submit crop type classification tasks

|                     | 上 POI Upload L ROI Upload Create 🔚 Task 🛱 Clear   Bå Add 🕀 Move 🕆 Delete コ に 🗸 Save 🛪 |
|---------------------|---------------------------------------------------------------------------------------|
|                     |                                                                                       |
|                     | Task Creation X                                                                       |
|                     | Name: crop_test_yourname     Date: 2021-02-01 → 2021-05-31 □                          |
| Properties defining | * Field: Code v * Value: 3                                                            |
| the classes         | Machine Learning Algorithm: smileRandomForest                                         |
|                     | Earth Observation Data: S1 + S2<br>Optical Indices: ♥ NDVI ♥ EVI ♥ LSWI ♥ GCVI        |
|                     | SAR Indices: ♥ VV + VH                                                                |
|                     | Terrain Indices:  Submit Cancel                                                       |
|                     |                                                                                       |
|                     |                                                                                       |

## **Classification and results**

|        |                        | . POI Upload 1 ROI Upload          | Create 🗄 Task                                            | 습 Clear B: Add                                   | 🖻 Move 📋 Delete                        | ⊐ C ✓ Save 🛪 |
|--------|------------------------|------------------------------------|----------------------------------------------------------|--------------------------------------------------|----------------------------------------|--------------|
| Task L | ist                    |                                    |                                                          |                                                  | ×                                      |              |
| Т      | Filename: Please enter | Created Time: Please<br>Start Date | → Please 🛱 🛛 🤻 R                                         | eset Query Expand ♥<br>C I ŵ<br>atus ≎ Operation | ······································ |              |
| 3      | crop_test_yourname     | 2021-02-01 2021-05-31              | 2023-08-02 01:43:48                                      | Running                                          |                                        |              |
| 2      | crop_test              | 2021-02-01 2021-05-31              | 2023-08-01 20:51:13                                      | Success 💿                                        | review or o                            | download     |
| 1      | crop_test              | 2021-02-01 2021-05-31              | 2023-08-01 19:38:40                                      | Success                                          | he <mark>geotiff i</mark>              | le           |
|        |                        |                                    |                                                          | 1-3 of 3 items < 1 >                             |                                        |              |
|        |                        |                                    | 8<br>8<br>9<br>9<br>9<br>9<br>9<br>9<br>9<br>9<br>9<br>9 | 2                                                |                                        |              |
|        |                        |                                    |                                                          |                                                  |                                        |              |

## **Preview the results**

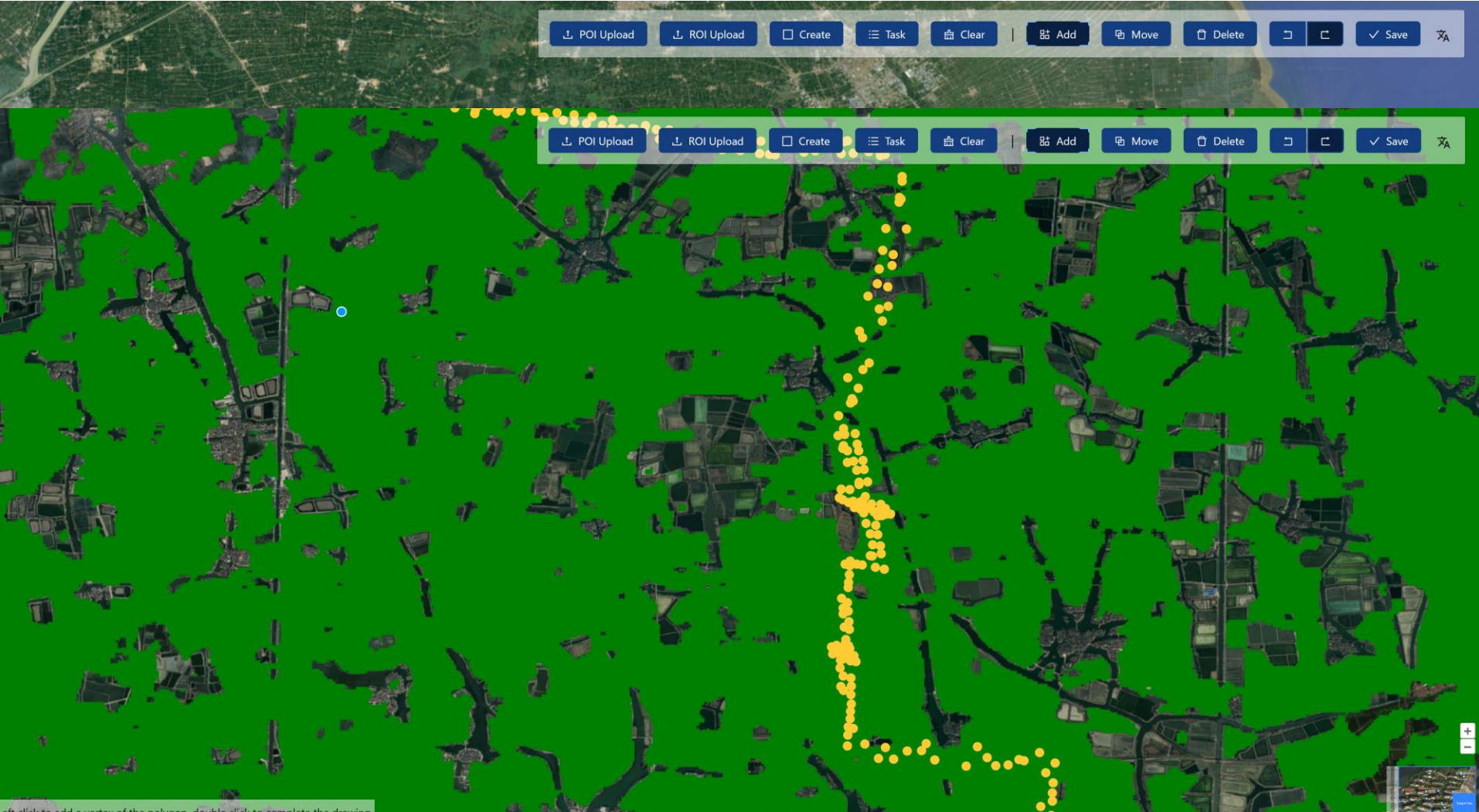

eft click to add a vertex of the polygon, double click to complete the drawin

## 2. Rice mapping at 10 m resolution

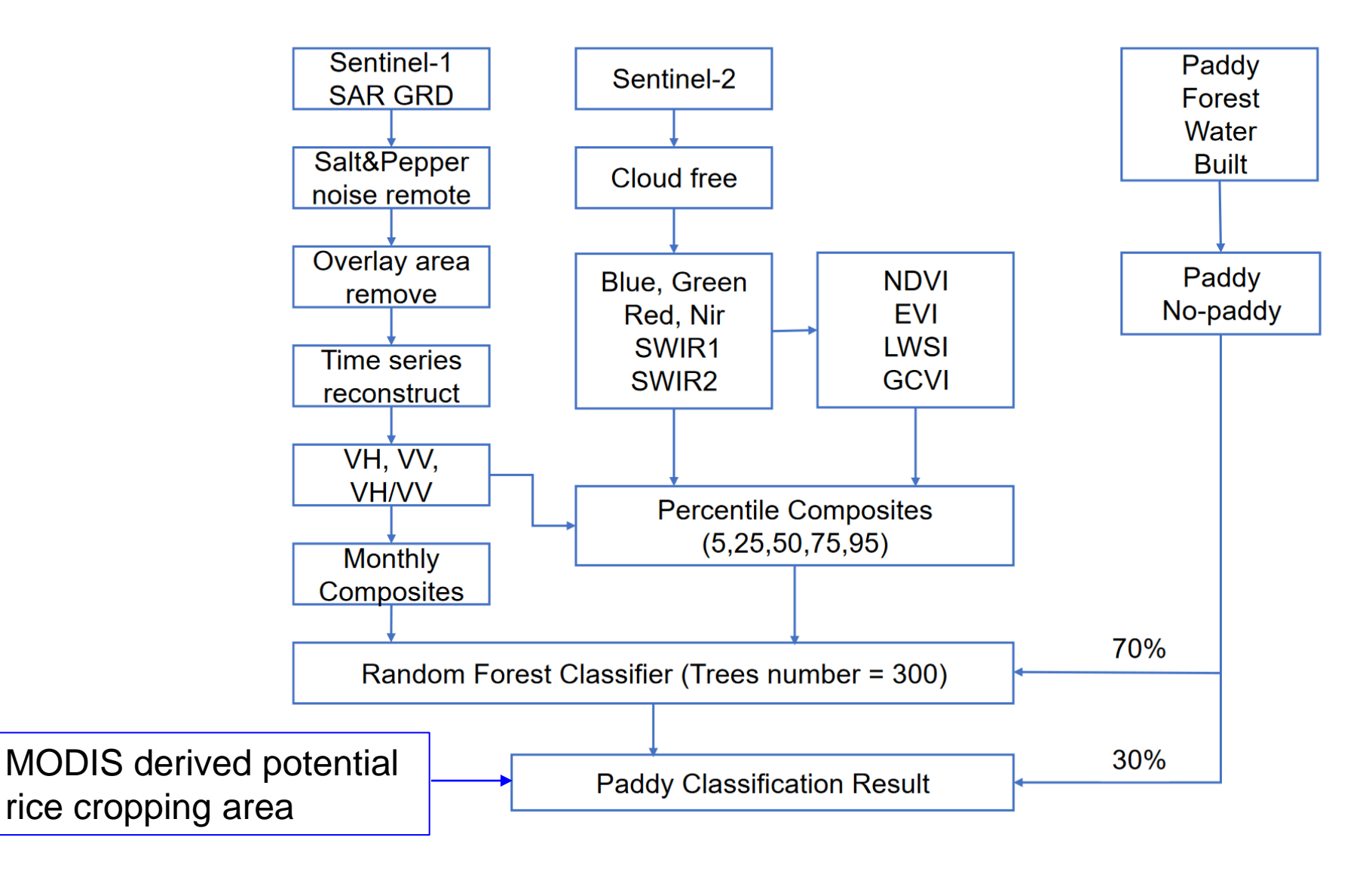

## **Potential rice area**

### Phenology- and Pixel-based Paddy Rice Algorithm (PPPM)

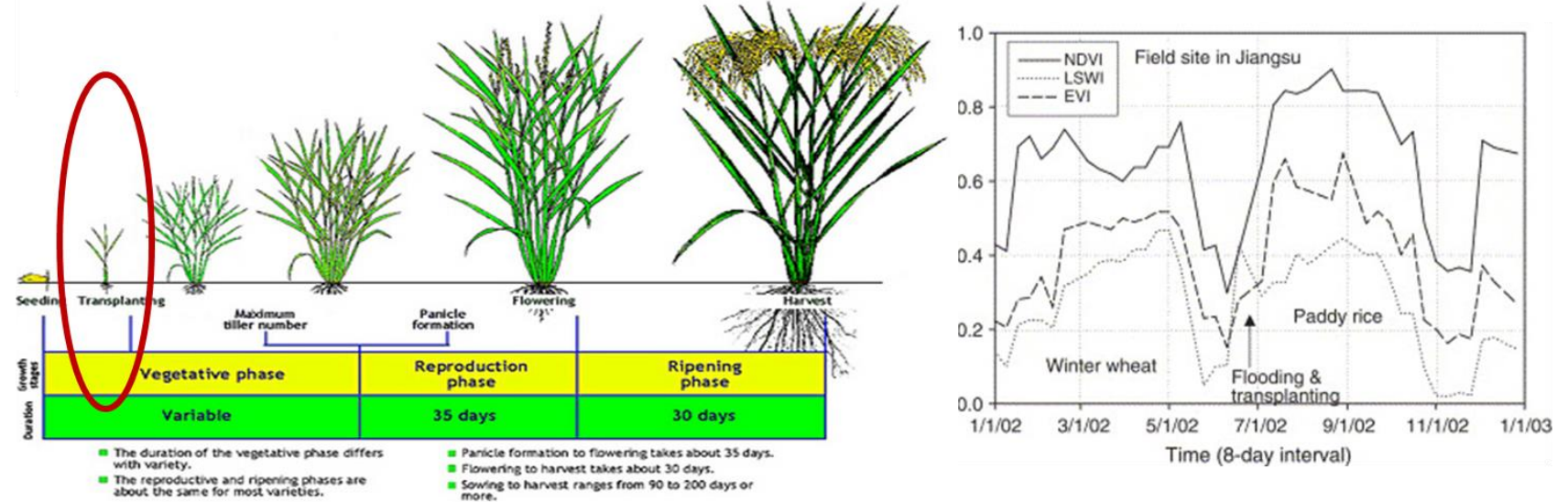

### (Xiao et al., 2005, 2006 RSE)

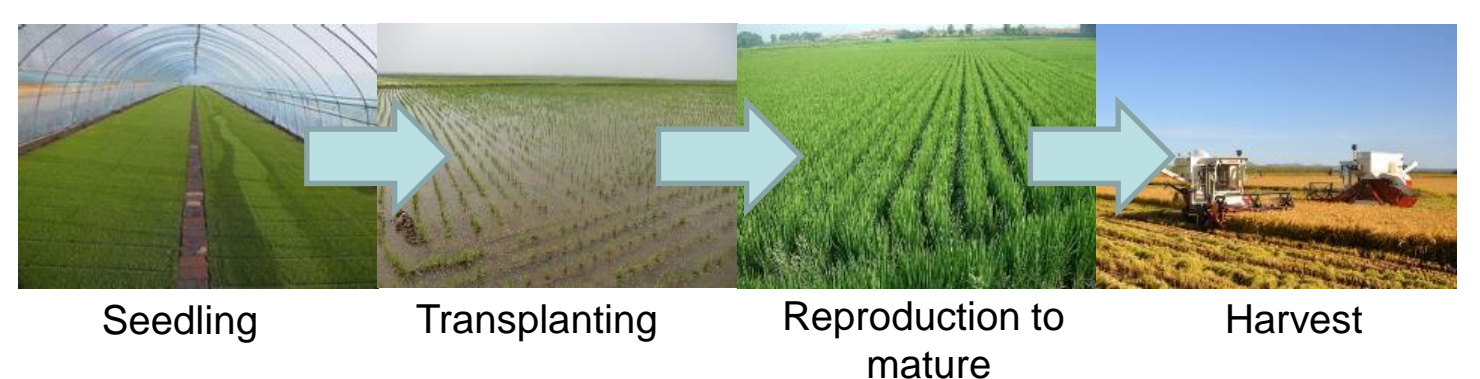

## **Practice: Rice mapping**

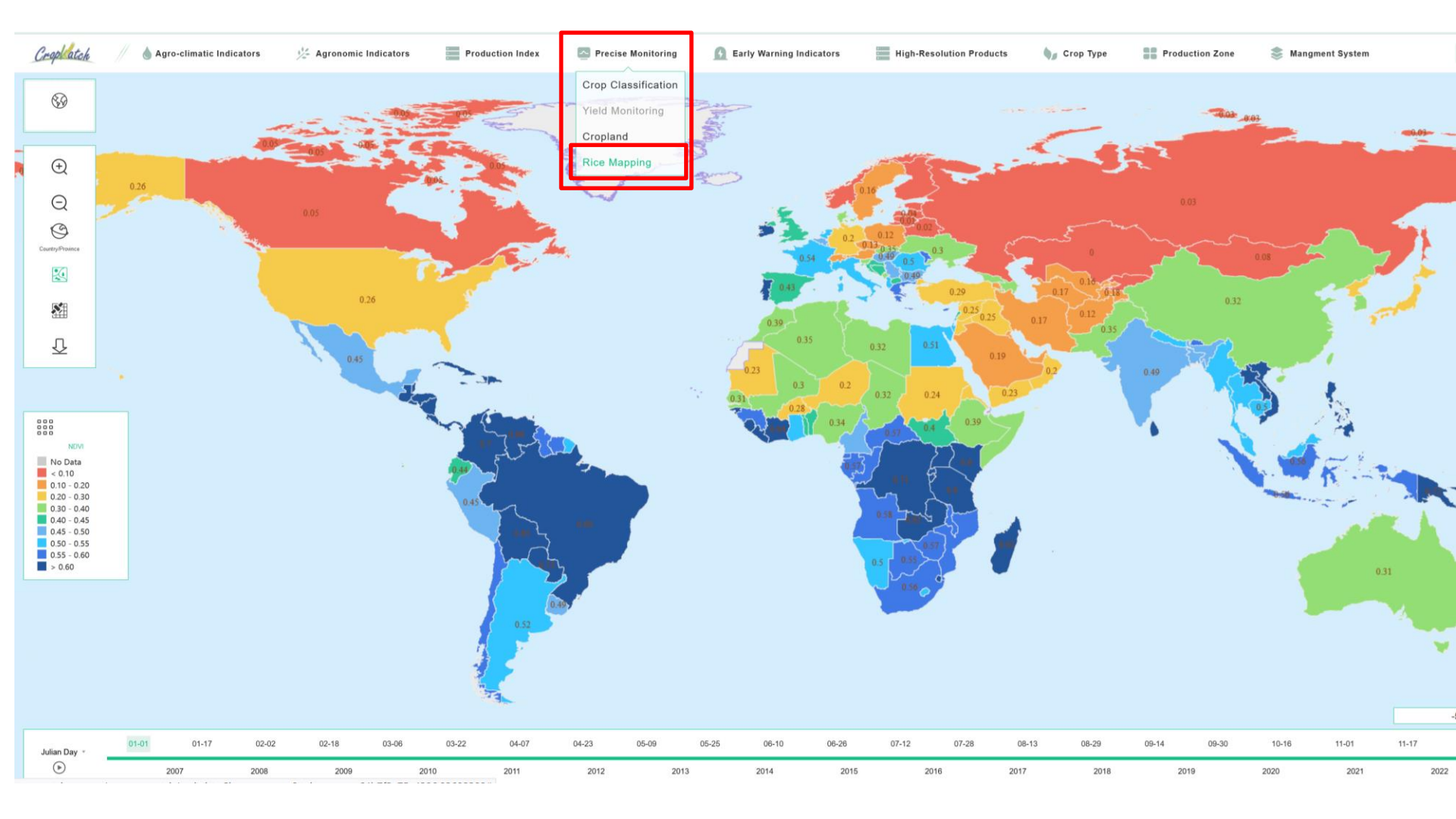

http://ci.cropwatch.com.cn:5000/rice

## **Data configuration**

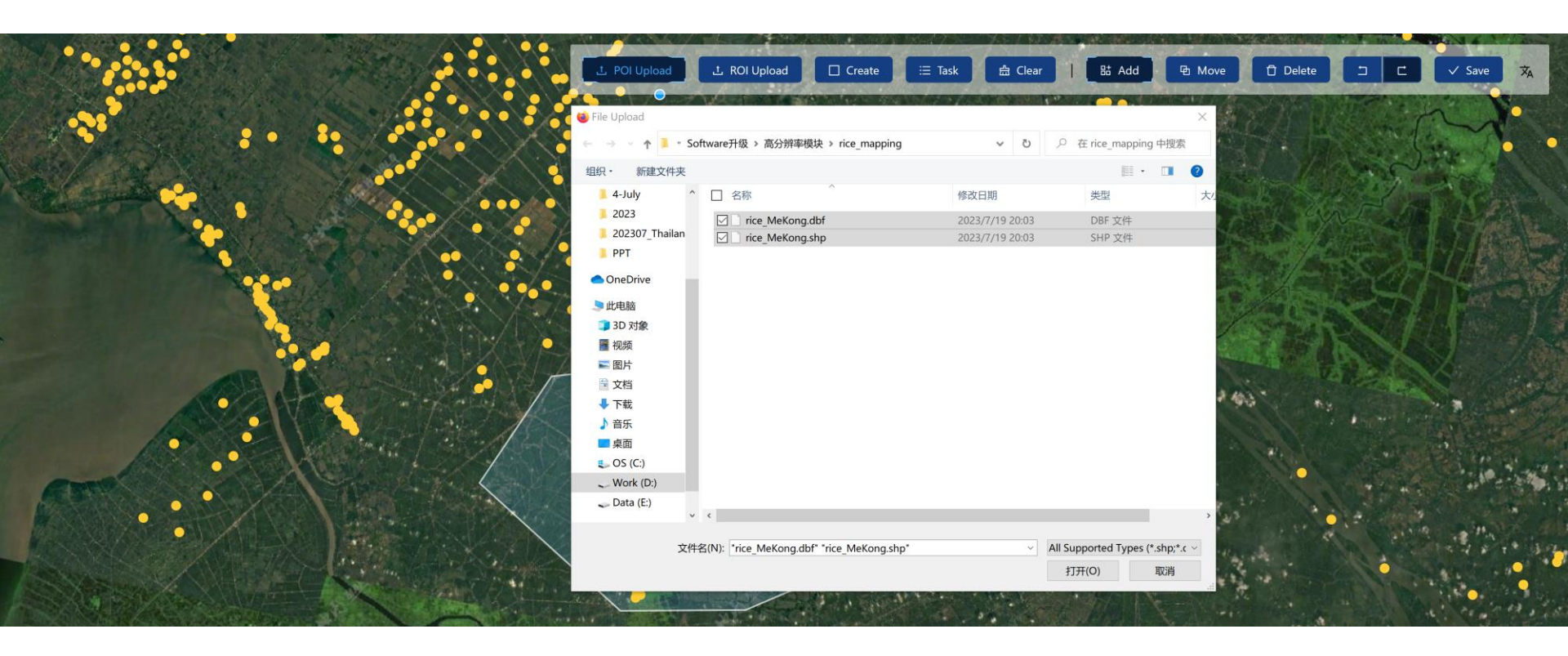

## **Define the area of interests**

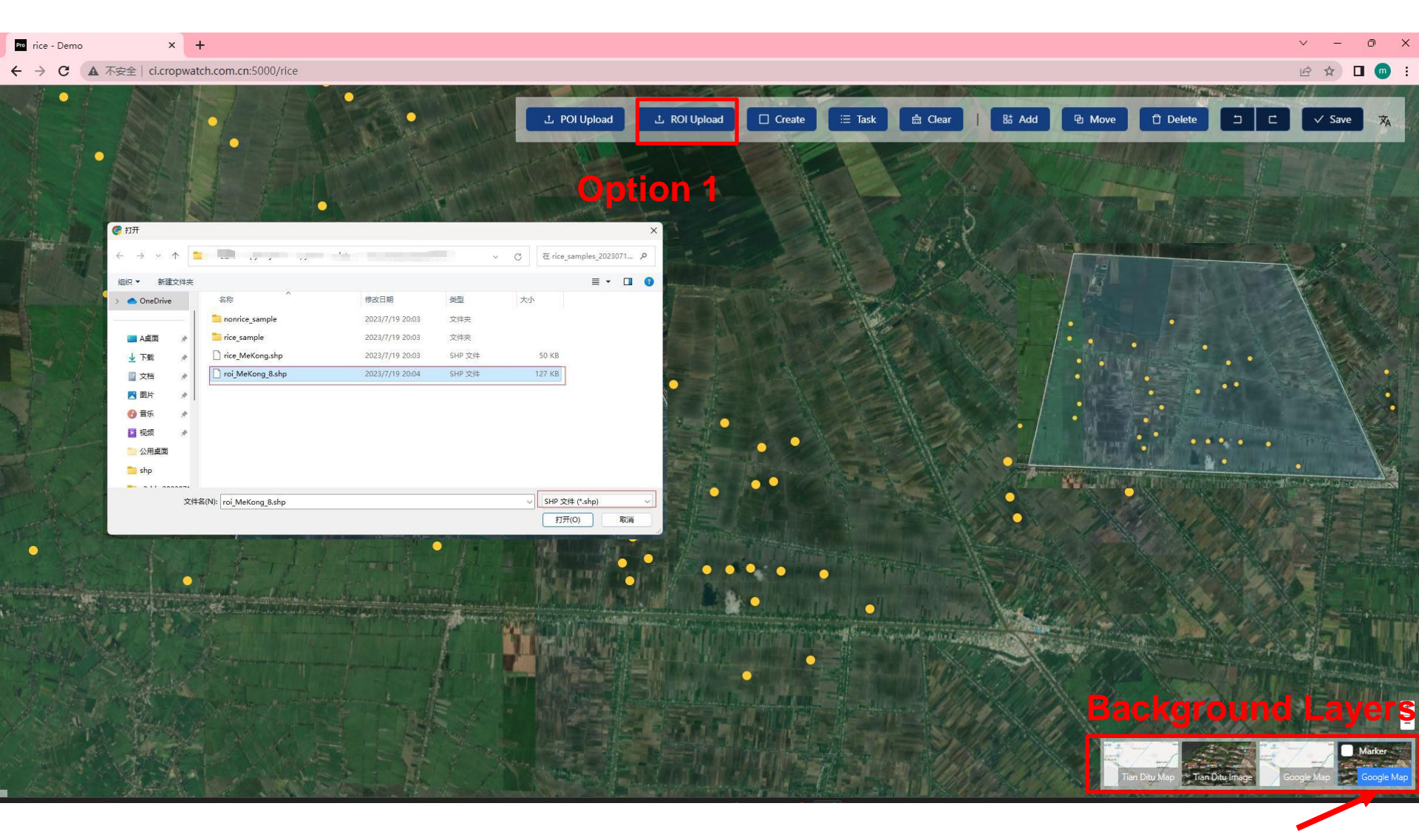

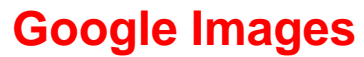

## **Define the area of interests**

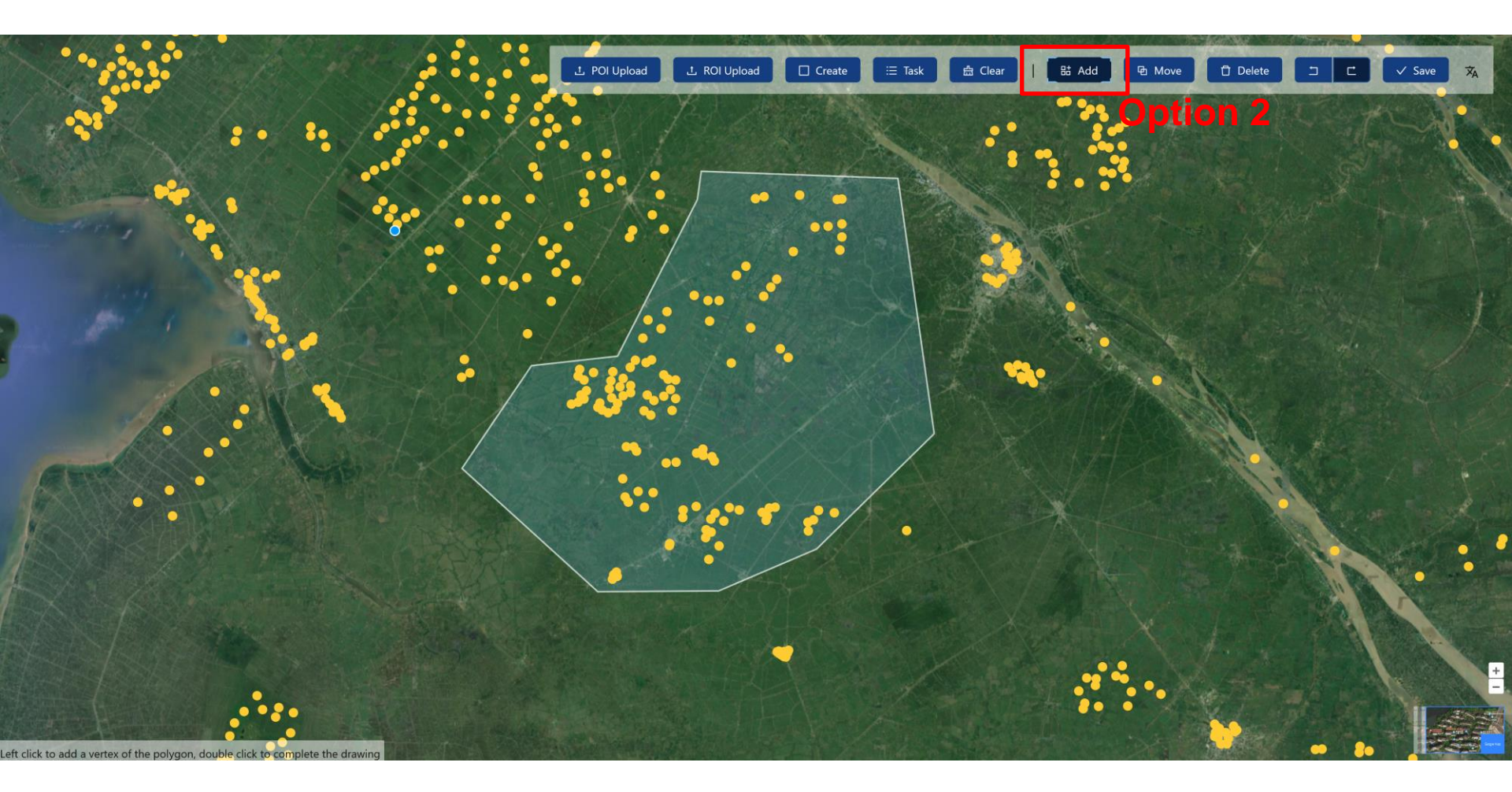

## **Submit classification tasks**

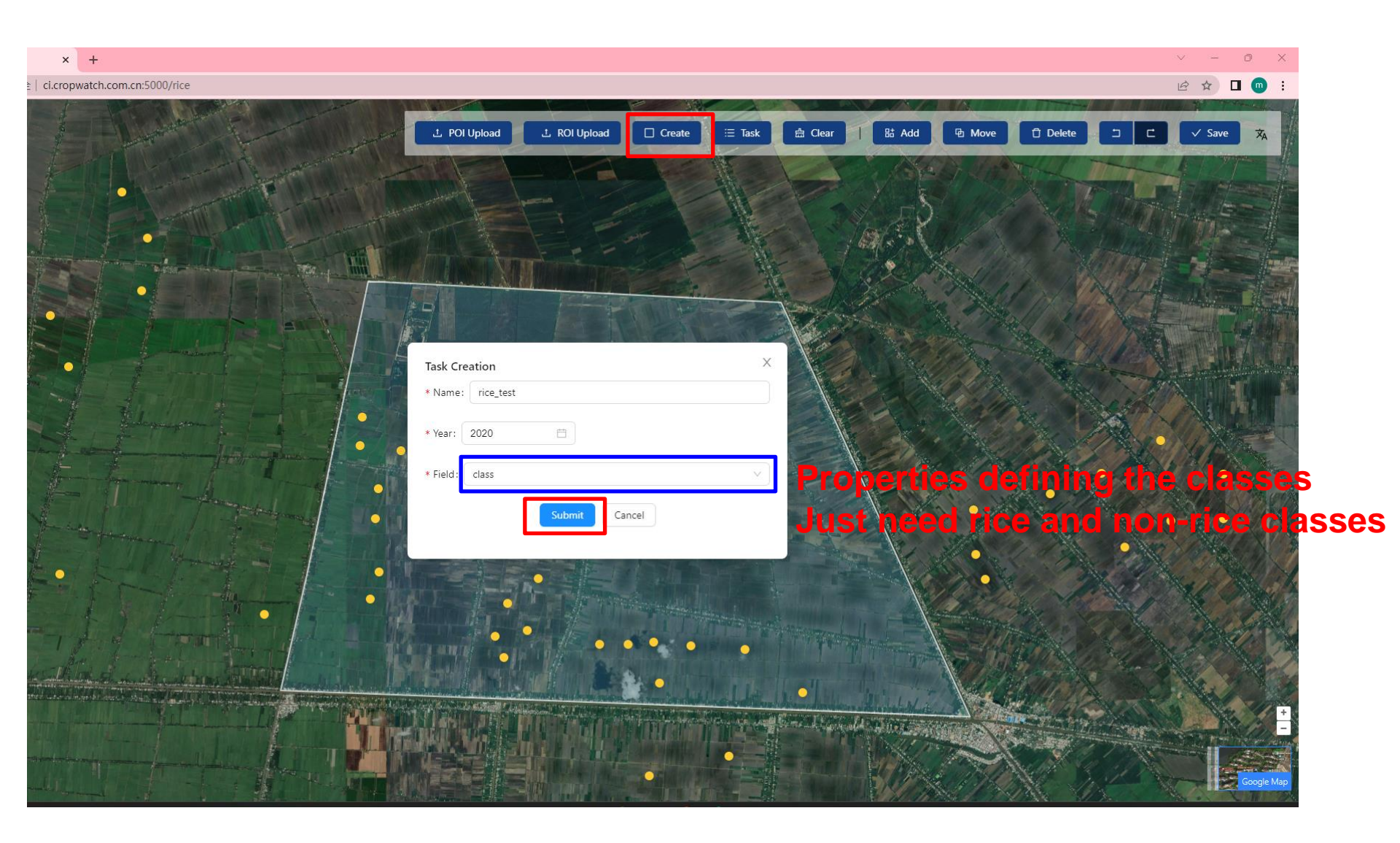

## **Classification and results**

|                                                                                                    |                                                                                                    |                       |                     |                            | (                           |                    |                           |           |                              |
|----------------------------------------------------------------------------------------------------|----------------------------------------------------------------------------------------------------|-----------------------|---------------------|----------------------------|-----------------------------|--------------------|---------------------------|-----------|------------------------------|
|                                                                                                    |                                                                                                    | BOAN CONTRACT         | 土 POI Upload        | 土 ROI Upload 🛛 🗆 Create    | ⊟ Task                      | ear   🗄 Add        | 🔁 Move 🖞 Dele             | te 🗀 🗖    | ✓ Save 🕱                     |
|                                                                                                    |                                                                                                    |                       | 11-6                |                            | 1000                        | 10000              | 1 - Handrey Barrow Barrow |           | The states                   |
|                                                                                                    |                                                                                                    |                       |                     |                            |                             |                    |                           |           |                              |
|                                                                                                    |                                                                                                    |                       |                     |                            |                             |                    |                           |           |                              |
|                                                                                                    |                                                                                                    |                       |                     |                            |                             |                    |                           |           |                              |
|                                                                                                    | Service and the service of the service of the servi | - 111                 |                     |                            |                             |                    | V 1913 - 22               |           |                              |
|                                                                                                    |                                                                                                    | lask List             |                     |                            |                             |                    | A THE WAR                 |           |                              |
|                                                                                                    |                                                                                                    | Filename Please enter | Create              | d Time · Please A Please 用 | Reset                       | Query Expand V     | Constant Street           |           |                              |
|                                                                                                    |                                                                                                    | Theranie.             | Creater             |                            | Keset                       | Cuery Expand       |                           |           |                              |
|                                                                                                    |                                                                                                    |                       |                     |                            |                             |                    |                           |           |                              |
|                                                                                                    |                                                                                                    |                       |                     |                            |                             | CΙΦ                |                           |           |                              |
|                                                                                                    | and the second second                                                                                                    |                       |                     |                            |                             |                    |                           |           |                              |
|                                                                                                    | the state of the second second s                                                                                                    | ID Filename           | Created Time        | Updated Time               | Status                      | Operation          |                           |           |                              |
|                                                                                                    | Sol Same                                                                                                    | 4 rice_test2022       | 2023-07-20 07:18:48 | 2023-07-20 07:18:48        | Running                     | -                  |                           | 1 1 1.100 |                              |
|                                                                                                    | •                                                                                                    |                       |                     |                            |                             | Preview            | / o <mark>r•down</mark>   | load tiff |                              |
|                                                                                                    | 1 - E                                                                                                    | 3 rice_test           | 2023-07-20 07:18:29 | 2023-07-20 07:18:29        | <ul> <li>Running</li> </ul> |                    | S. S. S. M.               |           |                              |
|                                                                                                    |                                                                                                    | 2 rice_test_2020_2    | 2023-07-20 05:57:13 | 2023-07-20 06:10:30        | <ul> <li>Success</li> </ul> | © ↔                |                           |           |                              |
|                                                                                                    | THE THE MAN                                                                                                    | 1 rice test 2020      | 2023-07-20 05:45:50 | 2023_07_20_05-50-30        | Success                     |                    | and the states            |           |                              |
|                                                                                                    | Broken Black                                                                                                    | i ince_test_2020      | 2023 07 20 03.43.30 | 2023 07 20 03.30.30        | - Success                   | 0.47               | Ser 2 Sec                 |           |                              |
|                                                                                                    | and provident and the state of the                                                                                                    |                       |                     |                            | 1-                          | 4 of 4 items < 1 > | STATES IN                 |           |                              |
|                                                                                                    |                                                                                                    |                       |                     |                            |                             |                    |                           |           |                              |
|                                                                                                    |                                                                                                    |                       |                     |                            |                             |                    |                           |           |                              |
|                                                                                                    |                                                                                                    |                       |                     |                            |                             |                    |                           |           |                              |
|                                                                                                    |                                                                                                    |                       |                     |                            |                             |                    |                           |           |                              |
|                                                                                                    |                                                                                                    |                       |                     |                            |                             |                    |                           |           |                              |
|                                                                                                    |                                                                                                    |                       |                     |                            |                             |                    |                           |           |                              |
| and the second second second second second second second second second second second second second second second | and the second state of the second state                                                                                                    |                       |                     |                            |                             |                    |                           |           | and the second second second |

## **Preview the results**

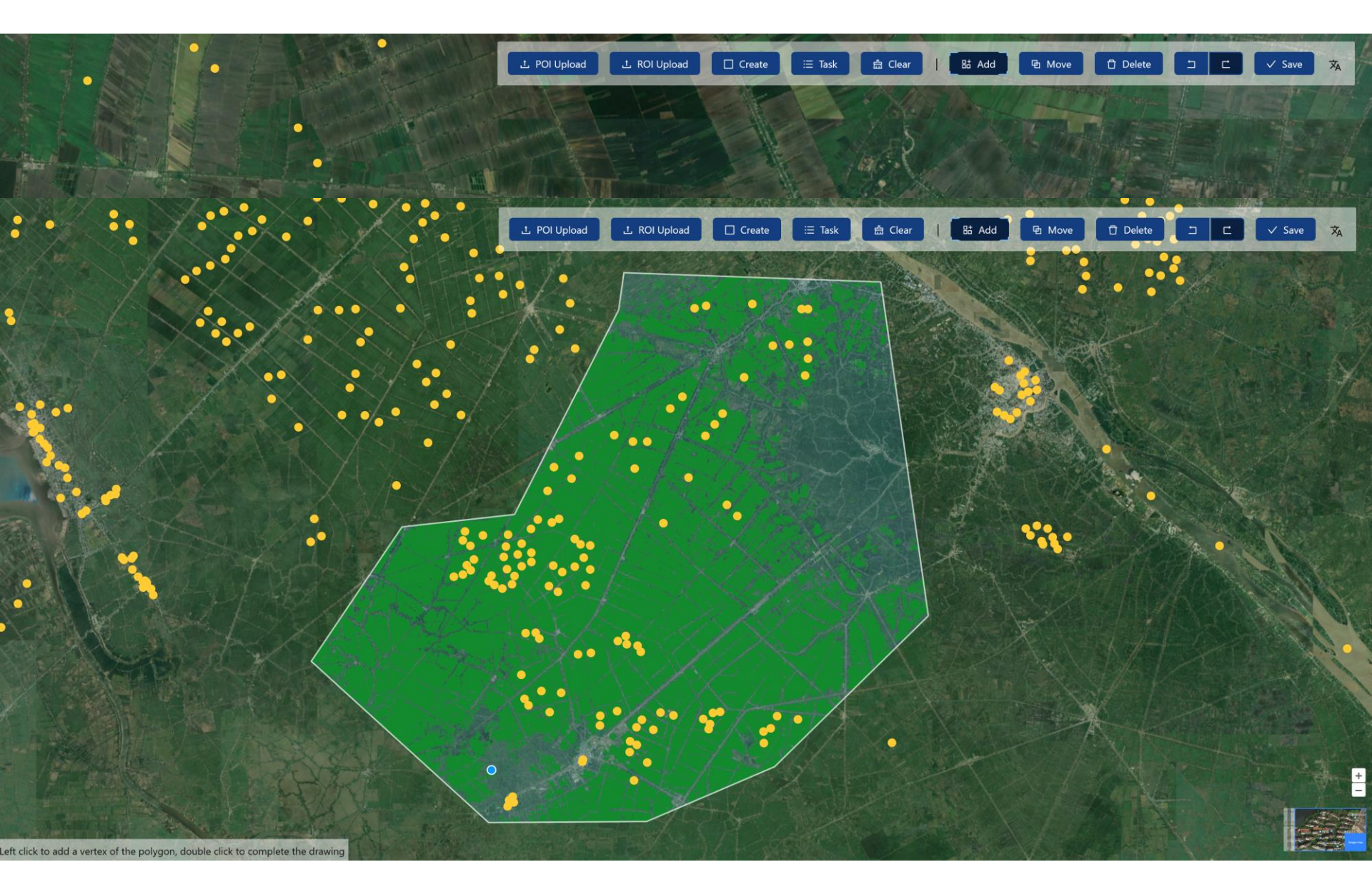

## Home work

## For each country

- Phenology map from April to July
- Four profiles including rainfall, temperature, radiation and vegetation index starting from January 1<sup>st</sup> to ed of July 2023
- Standard precipitation index by the end of July (1 month, 3 months, half year, & year)
- Crop condition based on NDVI anomaly for early July (July 25<sup>th</sup>)
- Seasonal vegetation index map during April 1<sup>st</sup> to July 25<sup>th</sup>
- Save the graphs and maps into database and export to your laptop

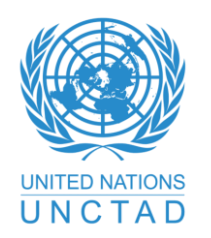

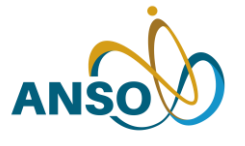

Alliance of International **Science Organizations** 

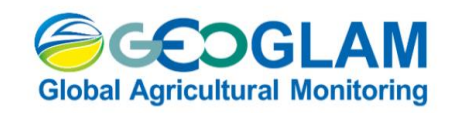

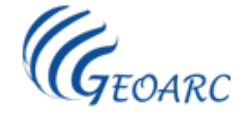

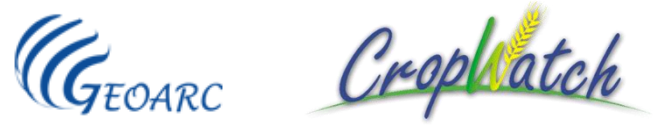

# Thank you for your attention! contacts: zhangmiao@aircas.ac.cn